**Technical Note** 

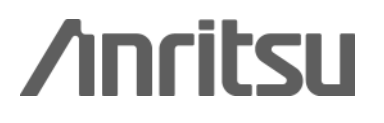

# Getting Started with Message Coder

How to analyze L3 Messages

MD8480C W-CDMA Signalling Tester

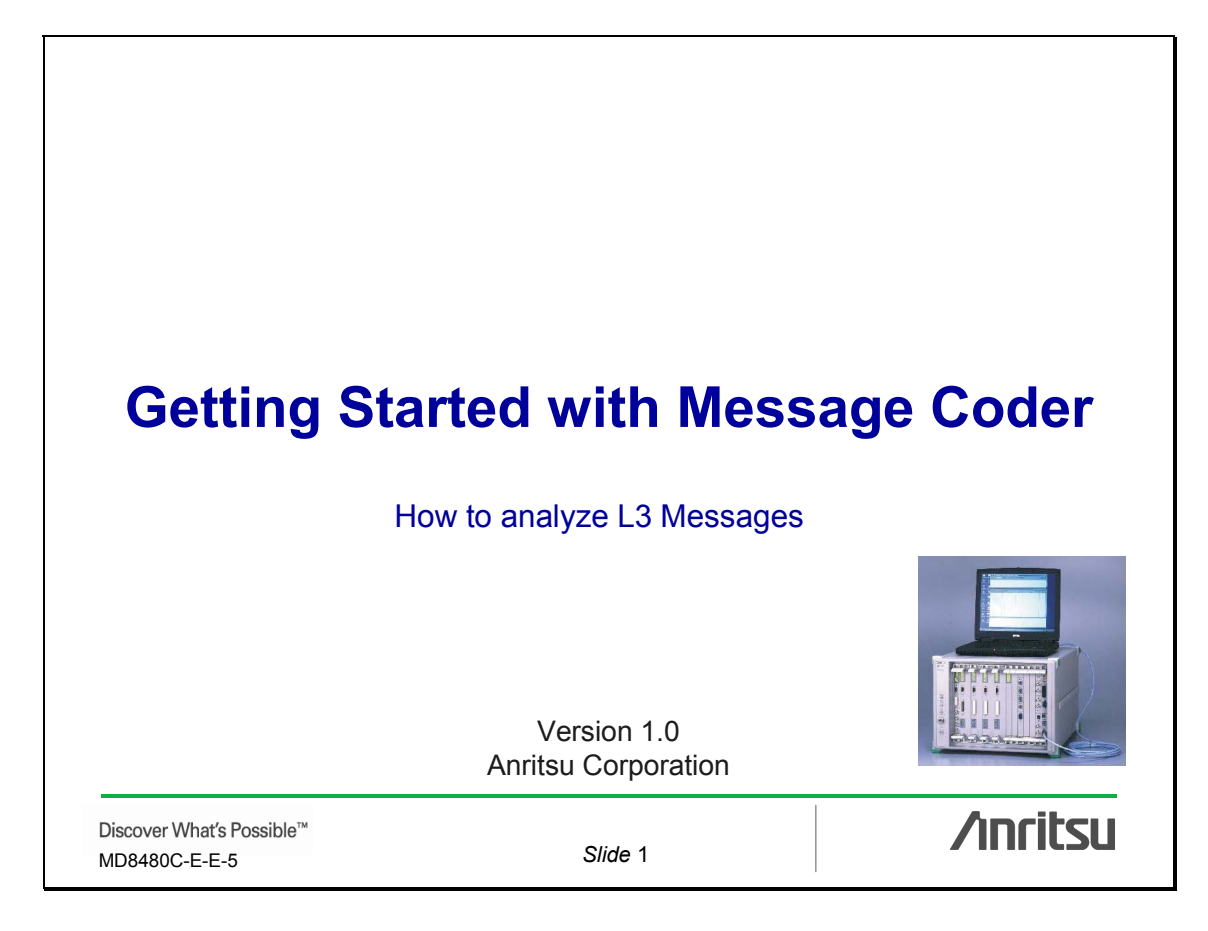

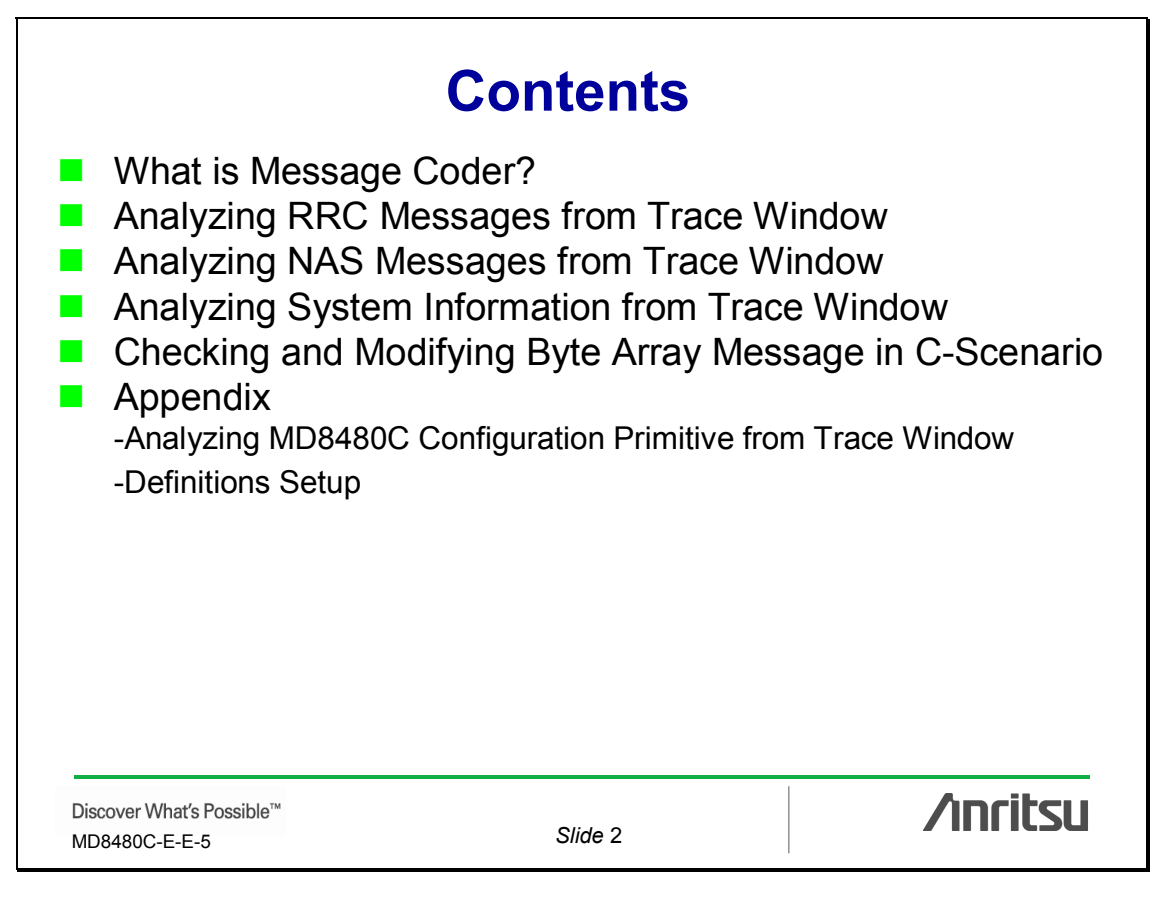

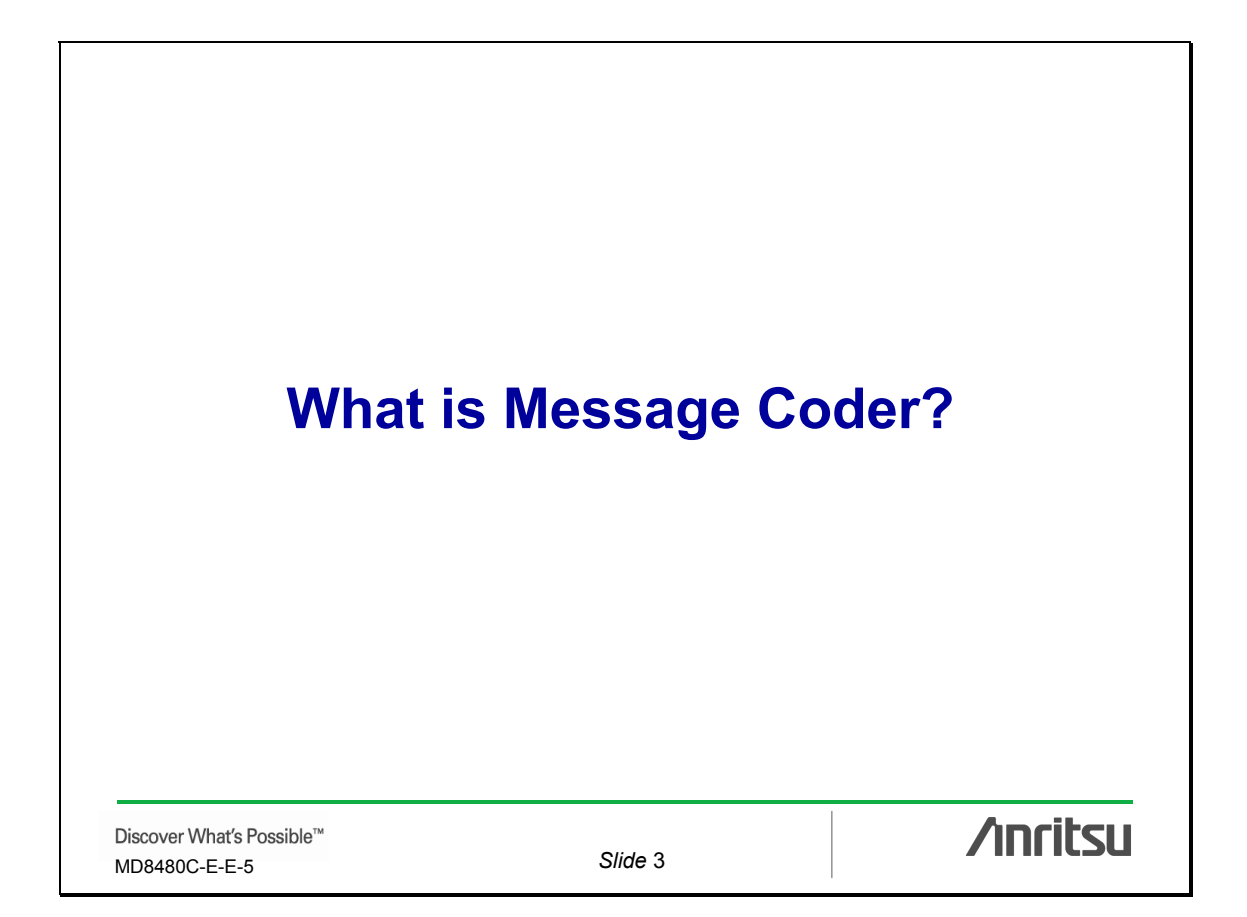

## What is Message Coder?

Message Coder<sup>\*1</sup> is a software tool for creating and analyzing higher-layer messages exchanged between GSM/WCDMA base stations and mobile terminals.

<sup>\*1</sup>: The MD8480C includes this message encode/decode tool for scenario creation and analysis.

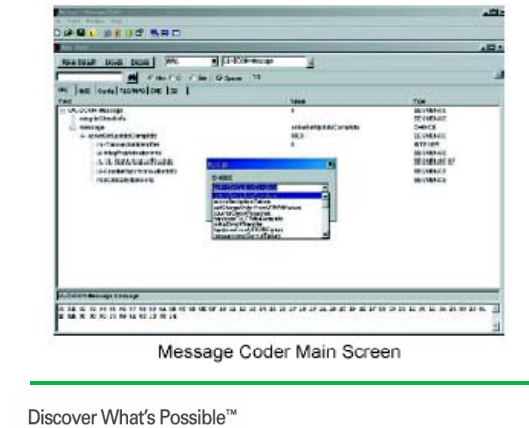

| Category           | Message                                                          | Reference Spec. *1      |
|--------------------|------------------------------------------------------------------|-------------------------|
| RRC                | RRC Layer                                                        | 3GPP TS25.331           |
| NAS                | NAS Layer                                                        | 3GPP TS24.007, TS24.008 |
| Config             | Layer 1, Layer 2 Control                                         |                         |
| RLC/MAC<br>Control | RLC/MAC Control                                                  | 3GPP TS04.60            |
| SS                 | Supplementary Service                                            | 3GPP TS24.080           |
| SMS                | SMS (SM-RL/SM-TL)                                                | 3GPP TS23.040           |
| CBS                | CBS                                                              | 3GPP TS23.041, TS25.324 |
| Layer 3 Me         | ssages *2                                                        | Reference Spec. *1      |
| сс                 | Messages for Circuit-switched<br>Call Control (35)               | 3GPP TS24.008, 9.3      |
| MM                 | Messages for Mobility<br>Management (22)                         | 3GPP TS24.008, 9.2      |
| GMM                | GPRS Mobility Management<br>Messages (23)                        | 3GPP TS24.008, 9.4      |
| SM                 | GPRS Session Management<br>Messages (16)                         | 3GPP TS24.008, 9.5      |
| SMS                | Messages for Short Message or<br>Notification Transfer on CM (3) | 3GPP TS24.001, 7.2      |
| RR                 | Messages for Radio Resource<br>Management (82)                   | 3GPP TS04.18, 9.1       |
| SS                 | Messages for Supplementary<br>Services Control (3)               | 3GPP TS24.080, 2.2      |

\*1: Bunoled RKC and NAS definition files are standardized by 3GPP in June 2001 (R99), March 2002 (R99), March 2002 (R99), and December 2005 (Rel. 5), RRC definition files standardized in June 2006 (Rel. 6) are also bundled.
\*2: High-layer protocols in messages are not supported.

MD8480C-E-E-5

Slide 4

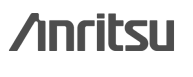

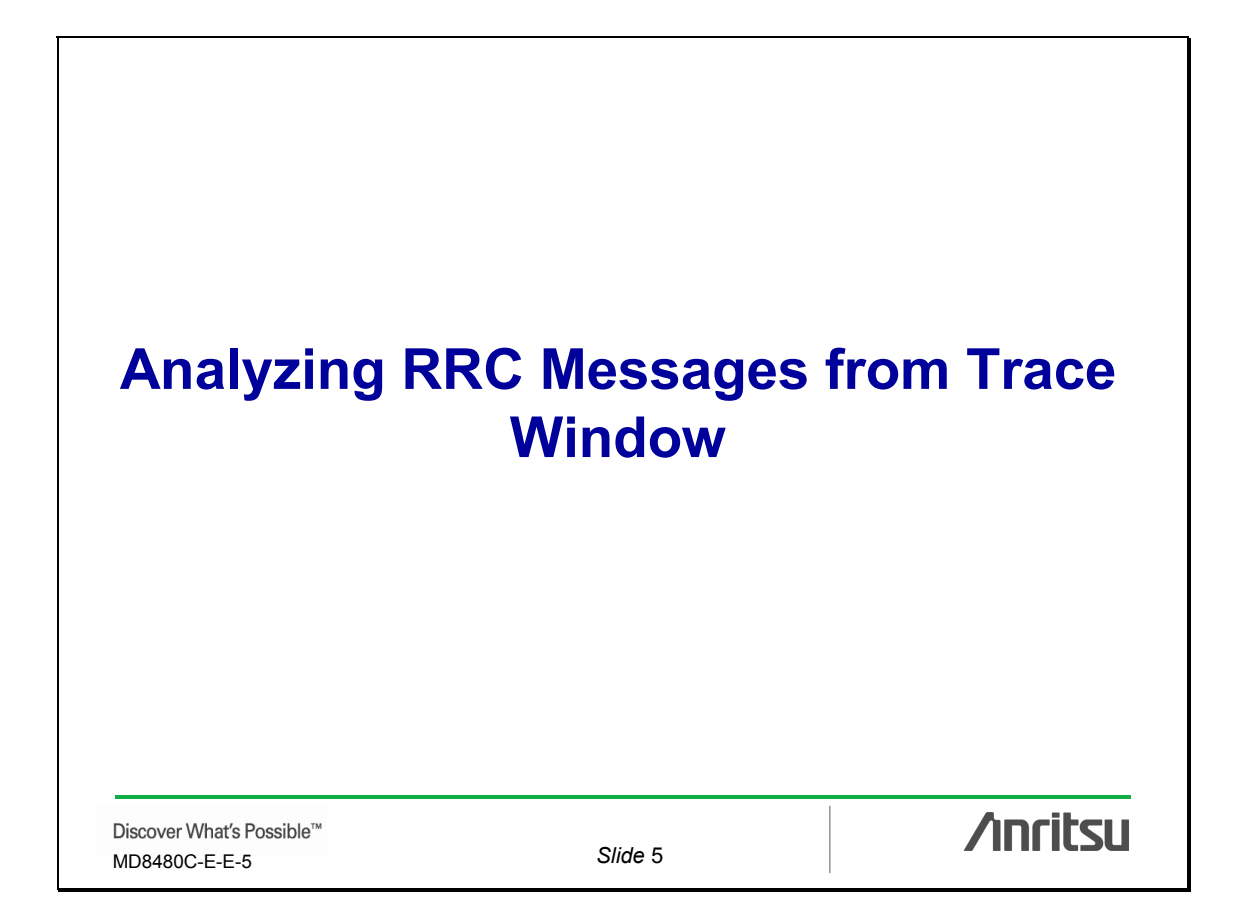

| Analyzing RRC Messages from Trace W                                                                                                    | Vindow                                            |
|----------------------------------------------------------------------------------------------------|---------------------------------------------------|
| Message Coder decodes RRC Messages from the fol<br>messages on the Trace window.                                                                                                    | llowing                                           |
| Uplink CCCH (U_CCCH-U_RACH): rrcConnectinR<br>Downlink CCCH (D_CCCH-D_FACH): rrcConnectinS<br>Uplink DCCH (U_DCCH-U_DCH): rrcConnectinSe<br>Downlink DCCH (D_DCCH-D_DCH): rrcConnectinRe                                                                                                    | Request<br>Setup<br>etupComplete<br>elease        |
| <ul> <li>Procedure</li> <li>Select the target message in the Trace window.</li> <li>Copy message data from the primitive details parti window.</li> <li>Paste the data to the Message View Area in Message</li> <li>Press the Decode button in Message Coder.</li> <li>View the message details in the Tree View Area in I</li> </ul> | ition in the Trace<br>ge Coder.<br>Message Coder. |
| Discover What's Possible™<br>MD8480C-E-E-5 Slide 6                                                                                                    | /inritsu                                          |

| TIOBLOSS TIME SIGVE                                                                                                    |                                                                                                    |                                                                                                    | eLoguon                                                                                     | rile(I) macerinter(I) mace                                                      |
|----------------------------------------------------------------------------------------------------|----------------------------------------------------------------------------------------------------|----------------------------------------------------------------------------------------------------|---------------------------------------------------------------------------------------------|---------------------------------------------------------------------------------|
| Message Progress Time                                                                                                    | Channel                                                                                                    | Primitive                                                                                                    | BTS                                                                                         | PHY MAC RLC TE RRC NAS                                                          |
| 000000383<br>000000385<br>000000385<br>000002852<br>000002852<br>000002855<br>000002855<br>0000002855<br>000002855<br>0000002855<br>000002855<br>0000002855<br>0000002855<br>000002855<br>0000002855<br>0000002855<br>0000002855<br>0000002855<br>0000002855<br>0000002855<br>0000002855<br>0000002855<br>000000285<br>000000285<br>000000285<br>000000285<br>000000285<br>000000285<br>000000285<br>000000285<br>000000285<br>0000000000 | D BCH 0<br>D BCH 0<br>D BCH 0<br>U RACH 0<br>U CCCH 0<br>D CCCH 0<br>D CCCH 0<br>D DCCH 0<br>D DPCH 0<br>D DPCH 0<br>D DPCH 0<br>D DPCH 0<br>D DPCH 0<br>D DPCH 0<br>0 DPCH 0<br>0 DPCH 0<br>0 DPCH 0 | PHY_DATA_REQ<br>PHY_DATA_REQ<br>PHY_DATA_REQ<br>PHY_DATA_REQ<br>PHY_DATA_IND<br>MAC_DATA_IND<br>REC_TR_DATA_IND<br>CRLC_CONFIG_REQ<br>CRLC_CONFIG_REQ<br>CPHY_RLSETUP_REO<br>CPHY_RLSETUP_CNF<br>CMAC_CONFIG_REQ<br>CPHY_RLSETUP_CNF<br>CMAC_CONFIG_REQ<br>COMPCIONFIG_REQ<br>COMAC_CONFIG_REQ<br>COMAC_CONFIG_REQ<br>COMAC_CONFIG_REQ<br>COMAC_CONFIG_REQ<br>COMAC_CONFIG_NF<br>CMAC_CONFIG_NF<br>CMAC_ | 1<br>1<br>1<br>1<br>1<br>1<br>1<br>1<br>1<br>1<br>1<br>1<br>1<br>1<br>1<br>1<br>1<br>1<br>1 | Message Data [Length=21]<br>ender: 050 Receiver: 060<br>000   39 01 23 45 67 00 |

#### Message Coder: RRC (UL-CCCH-Message) 👿 New Data2 • Setup: RRC VIL-CCCH-Message Make Default Encode Decode Jun2006\_Rel6\_C RRC Offset=3, Length=2 Hex OC OBin Spacer **UL-CCCH-Message** RRC NAS Config RLC/MAC SMS SS CBS Hex Field Value Туре 😑 UL-CCCH-Message SEQUENCE Spacer 0 ^ - integrityCheckInfo SEQUENCE 😑 message rrcConnectionRequest CHOICE 📄 rrcConn · Paste the data. initialUE-Identity tmsi-and-LAI CHOICE SEQUENCE 🛓 tmsi-and-LAI tmsi 0000000100100011010001... BIT STRING 🖃 lai SEQUENCE • Press Decode. 🛓 plmn-Identity SEQUENCE SEQUENCE OF 🖨 mcc 0 Digit INTEGER Digit 0 Digit INTEGER 1 🖨 mnc 2 SEQUENCE OF UL-CCCH-Message.message.rrcConnectionRequest 39 01 23 45 67 00 10 08 04 03 01 34 10 00 00 00 00 00 00 00 00 /inritsu Discover What's Possible™ Slide 8 MD8480C-E-E-5

| File(E) TraceFilter(I) Trace                  | LogUo | ntrol( <u>C</u> )                               |                  |      | Pro                        | <b>gress Time</b> Save |    |
|-----------------------------------------------|-------|-------------------------------------------------|------------------|------|----------------------------|------------------------|----|
| PHY MAC RLC TE RRC NAS                        | BTS   | Primitive                                       | Channel          |      | Message                    | Progress Time          |    |
|                                               | 1     | CRLC_CONFIG_REQ                                 | D DCCH<br>D DCCH | 1    |                            | 000:00:28.72           | 1- |
| <                                             | 1     | CRLC_CONFIG_REQ                                 | D DCCH           | 2    |                            | 000:00:28.74           |    |
|                                               | 1     | CRLC_CONFIG_CNF                                 | D DCCH           | 2    |                            | 000:00:28.74           | +  |
| <                                             | 1     | CRLC_CONFIG_REQ                                 | D DCCH           | 3    |                            | 000:00:28.76           |    |
| <del>→</del>                                  | 1     | CHEC_CONFIG_CNF                                 | D DCCH           | 3    | PRC CONNECTION CETUR       | 000:00:28.76           |    |
| <u></u>                                       | 1     | HEU_UM_DATA_HEU                                 | D CCCH           | 0    | RECONNECTION SETUP         | 000:00:28.83           |    |
|                                               | 4     | MAC_DATA_REQ                                    | D CCCH           | 0    |                            | 000.00.28.83           |    |
|                                               | 4     | MAC DATA BED                                    | D CCCH           | 0    |                            | 000:00:28.83           |    |
|                                               | i i   | MAC DATA BED                                    | D CCCH           | ñ    |                            | 000.00.28.83           |    |
| <u> </u>                                      | 1     | MAC DATA REQ                                    | D CCCH           | 0    |                            | 000:00:28.83           |    |
| <u> </u>                                      | 1     | MAC_DATA_REQ                                    | D CCCH           | 0    |                            | 000:00:28.83           | -  |
| Message Data (Length=111)                     |       |                                                 |                  |      |                            | 10                     |    |
| Sender:060 Receiver:050                       | Type  | :00500032 Channel:020                           | 000004 CH_No:0   | 000  | Opt0:0000000 Opt1:00008000 | 0pt2:00000000          | 1  |
| 00 01 02 03 04 03<br>0000   30 e7 20 24 68 ac | e0    | 07 08 09 08 08 00 00 00<br>02 01 00 80 00 08 00 | 01 06   50 34    | 94   | 3c 09 4f 06 al 00 01 42 16 | 79 5a Ob 62            |    |
| 0020   60 ac 2e 74 f0 a5                      |       | 3a 8c 00 15 18 99 e5                            |                  |      |                            | a3 67 95 a2            |    |
| 0040   b3 c6 8e c2 e7 4f                      | lk .  | 53 c7 a9 c0 03 53 20                            | 00 18   94 a3    | eÐ   | 3c 00 90 08 8e 7d 98 27 af | 56 9a 0e 08            |    |
| 0060   00 00 04 12 40 28                      | 00    | 0 00 02 40 00 08 /o                             | 04               |      | Copy data only             |                        |    |
|                                               |       |                                                 |                  | 24.0 | Copy all                   |                        | 3  |

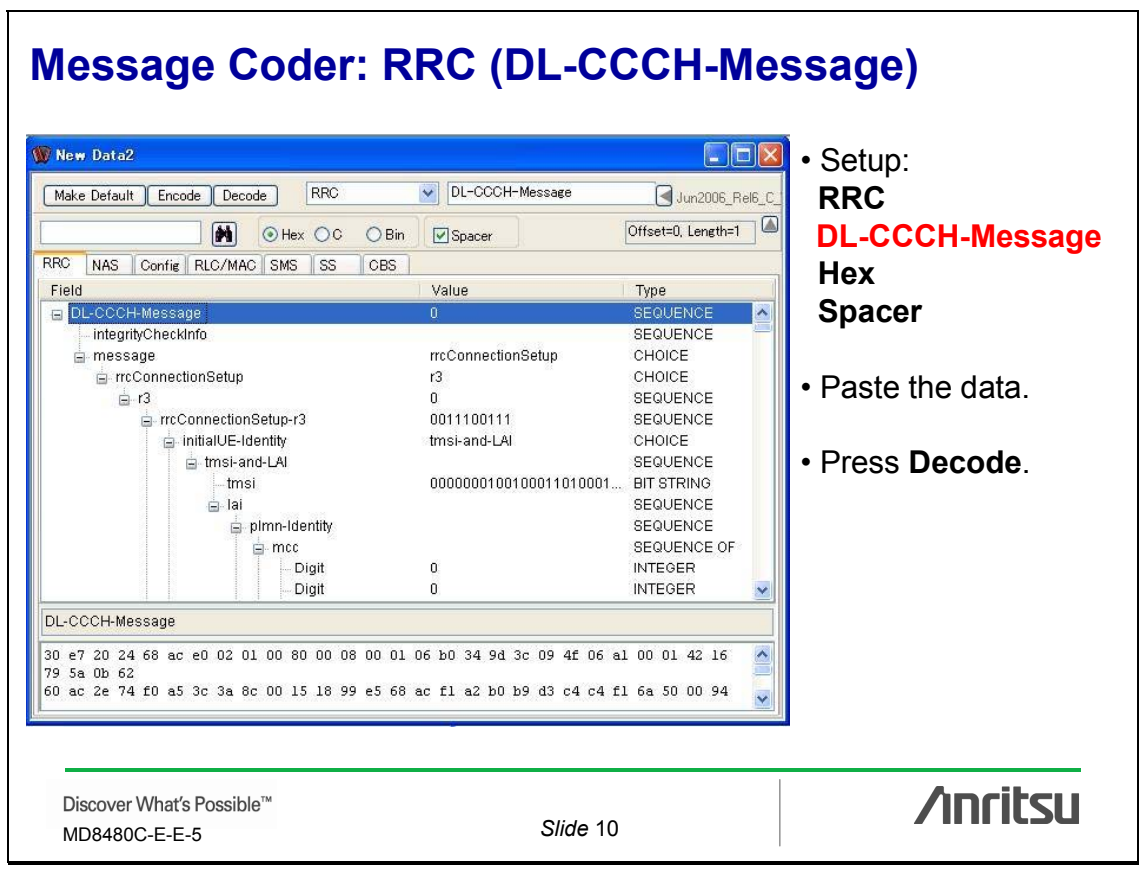

| Message Prog                                                                                                    | Channel                                                                                                    | Primitive                                                                                                    | HY MAC RLC TE RRC NAS BTS                                                                                                    |
|----------------------------------------------------------------------------------------------------|----------------------------------------------------------------------------------------------------|----------------------------------------------------------------------------------------------------|----------------------------------------------------------------------------------------------------|
| 00000<br>000.00<br>000.00<br>00.00<br>00.000000 | D FACH 0<br>U DPCH 0<br>U DCCH 1<br>U DCCH 1<br>U DCCH 1<br>U DCCH 1<br>D DCCH 1<br>D DCCH 1<br>D DCCH 0<br>U DCCH 0<br>U DCCH 2<br>U DCCH 2<br>U DCCH 3<br>U DCCH 3<br>U D | PHY_DATA_REQ<br>CPHY_SYNC_IND<br>PHY_DATA_IND<br>MAC_DATA_IND<br>MAC_DATA_IND<br>MAC_DATA_IND<br>MAC_DATA_IND<br>MAC_DATA_REQ<br>PHY_DATA_REQ<br>PHY_DATA_IND<br>MAC_DATA_IND<br>PHY_DATA_IND<br>MAC_DATA_IND<br>MAC_DATA_IND<br>MAC_DATA_IND<br>200510031 Channel:12<br>27 08 09 0A 0B 0C 0D<br>22 aa d5 06 a5 56 a5 | Image: Constraint of the state of the state of |

| Make Default Encode Decode RRC                                                                                                    | UL-DCCH-Message                                                                                                    |                                                                                                    | • Setup:                                                          |
|----------------------------------------------------------------------------------------------------|----------------------------------------------------------------------------------------------------|----------------------------------------------------------------------------------------------------|-------------------------------------------------------------------|
| RC NAS Config RLC/MAC SMS SS CBS<br>Field<br>UL-DCCH-Message<br>integrityCheckInfo                                                                                                    | Value<br>0                                                                                                    | Type<br>SEQUENCE<br>SEQUENCE                                                                                                    | UL-DCCH-Messag<br>Hex<br>Spacer                                   |
| <ul> <li>message</li> <li>rrcConnectionSetupComplete</li> <li>rrc-TransactionIdentifier</li> <li>startList</li> <li>STARTSingle</li> <li>cn-DomainIdentity</li> <li>start-Value</li> <li>STARTSingle</li> <li>ue RadioAccessCapability</li> <li>pdcp-Capability</li> </ul> | rrcConnectionSetupComplete<br>101<br>0<br>2<br>cs-domain<br>0000000000000000100<br>ps-domain<br>0000000000000000010<br>1 | CHOICE<br>SEQUENCE<br>INTEGER<br>SEQUENCE OF<br>SEQUENCE<br>ENUMERATED<br>BIT STRING<br>SEQUENCE<br>ENUMERATED<br>BIT STRING<br>SEQUENCE<br>SEQUENCE | <ul> <li>Paste the data.</li> <li>Press <b>Decode</b>.</li> </ul> |
| 4a 88 00 01 20 00 05 22 aa d5 06 a5 56 a8 8a<br>59 80<br>Discover What's Possible™                                                                                                    | 68 83 04 08 00 18 00 11 82                                                                                               | 2 34 9b Da 94                                                                                                    | /inritsu                                                          |

# Trace: D\_DCCH (RRC CONNECTION RELEASE)

| MAC_DATA_IND<br>PHY_DATA_IND                                                                                                    | U DCCH 2                                                                                                    |                                                                                                    | 000:00:30.05                                                                                                    | +                                                                                                    |
|----------------------------------------------------------------------------------------------------|----------------------------------------------------------------------------------------------------|----------------------------------------------------------------------------------------------------|----------------------------------------------------------------------------------------------------|----------------------------------------------------------------------------------------------------|
| MAC_DATA_IND<br>RLC_AM_DATA_IND<br>RLC_AM_DATA_REQ<br>PHY_DATA_REQ<br>PHY_DATA_REQ<br>PHY_DATA_REQ<br>PHY_DATA_REQ<br>PHY_DATA_IND<br>MAC_DATA_IND<br>RLC_UM_DATA_IND<br>PHY_DATA_IND<br>MAC_DATA_IND<br>00500032 Channe1:0200<br>7 08 09 00 ab 00 co to<br>Copy data only<br>Copy all | U DCCH 2<br>U DCCH 2<br>D DCCH 2<br>D DCCH 2<br>D DCCH 0<br>D DCCH 0<br>D DCCH 0<br>D DCCH 0<br>U DCCH 0<br>U D | GMM: ATTACH COMPLETE<br>RRC CONNECTION RELEASE<br>RRC CONNECTION RELEASE COMPLETE<br>1 Opt0:00000000 Opt1:00000000 Opt2<br>13 14 15 16 17 18 19 1A 1B 1C 1E<br>SE.                                                                                                    | 000:00:33.16<br>000:00:33.16<br>000:00:33.16<br>000:00:33.16<br>000:00:33.17<br>000:00:33.18<br>000:00:33.18<br>000:00:33.18<br>000:00:33.18<br>000:00:33.18<br>000:00:33.18<br>000:00:33.30<br>000:00:33.30<br>000:00:33.62<br>000:00:33.62<br>2: 000:00:00<br>> 1B 1F                                                                                                    |                                                                                                    |
|                                                                                                    | MAC_DATA_RED<br>HMY_DATA_RED<br>ALC_UM_DATA_RED<br>ALC_UM_DATA_RED<br>HMY_DATA_RED<br>HMY_DATA_RED<br>HMY_DATA_IND<br>MAC_DATA_IND<br>MAC_NATA_IND<br>MAC_NATA_IND<br>MAC_NATA_IND<br>MAC_NATA_I                                                                                                    | MAC_DATA_REQ         D DCCH         2           HYU_DATA_REQ         D DCH         0           AC_DATA_REQ         D DCCH         0           MAC_DATA_REQ         D DCCH         0           HYU_DATA_REQ         D DCCH         0           HYU_DATA_REQ         D DCCH         0           HYU_DATA_REQ         D DCH         0           HYU_DATA_REQ         D DCH         0           HYU_DATA_REQ         D DCH         0           MAC_DATA_IND         U DCH         0           MAC_DATA_IND         U DCCH         0           MAC_DATA_IND         U DCCH         0           MAC_DATA_IND         U DCCH         0           MAC_DATA_IND         U DCCH         0           MAC_DATA_IND         U DCCH         0           MAC_DATA_IND         U DCCH         0           MAC_DATA_IND         U DCCH         0           MAC_DATA_IND         U DCCH         0           MAC_DATA_IND         U DCCH         0           MAC_DATA_IND         U DCCH         0           MAC_DATA_IND         U DCCH         0           MAC_DATA_IND         U DCCH         0           MAC_D | MAC_DATA_REQ       D DCCH       2         HY_DATA_REQ       D DCCH       0         AAC_DATA_REQ       D DCCH       0         MAC_DATA_REQ       D DCCH       0         MAC_DATA_REQ       D DCCH       0         PHY_DATA_REQ       D DCCH       0         PHY_DATA_REQ       D DCCH       0         MAC_DATA_REQ       D DCCH       0         PHY_DATA_REQ       D DCH       0         MAC_DATA_REQ       D DCH       0         MAC_DATA_IND       U DCH       0         MAC_DATA_IND       U DCCH       0         MAC_DATA_IND       U DCCH       0         MAC_DATA_IND       U DCCH       0         MAC_DATA_IND       U DCCH       0         MAC_DATA_IND       U DCCH       0         MAC_DATA_IND       U DCCH       0         MAC_DATA_IND       U DCCH       0         MAC_DATA_IND       U DCCH       0         MAC_DATA_IND       U DCCH       0         MAC_DATA_IND       U DCCH       0         MAC_DATA_IND       U DCCH       0         MAC_DATA_IND       U DCCH       0         MAC_DATA_IND       U DCCH | MAC_DATA_REQ         D DCCH         2         000.00.33.16           HY_DATA_REQ         D DCH         0         000.00.33.16           AAC_DATA_REQ         D DCCH         0         000.00.33.16           AAC_DATA_REQ         D DCCH         0         000.00.33.16           AAC_DATA_REQ         D DCCH         0         000.00.33.18           AAC_DATA_REQ         D DCCH         0         000.00.33.18           MAC_DATA_REQ         D DCCH         0         000.00.33.18           MAC_DATA_REQ         D DCH         0         000.00.33.18           MAC_DATA_REQ         D DCH         0         000.00.33.18           MAC_DATA_IND         U DCH         0         000.00.33.30           MAC_DATA_IND         U DCCH         0         000.00.33.00           MAC_DATA_IND         U DCCH         0         000.00.33.00           MAC_DATA_IND         U DCCH         0         000.00.33.62           MAC_DATA_IND         U DCCH         0         000.00.33.62           MAC_DATA_IND         U DCCH         0         000.00.33.62           MAC_DATA_IND         U DCCH         0         000.00.33.62           MAC_DATA_IND         U DCCH         0         000 |

#### Message Coder: RRC (DL-DCCH-Message) 🝿 New Data1 • Setup: RRC Make Default Encode Decode RRC DL-DCCH-Message Jun2006\_Rel6\_C Offset=51, Length=3 **DL-DCCH-Message** Hex OC OBin Spacer Hex RRC NAS Config RLC/MAC SMS SS CBS Field Value Type Spacer SEQUENCE DL-DCCH-Message 1 integrityCheckInfo SEQUENCE messageAuthenticationCode 110110010010011011110... BIT STRING rrc-MessageSequenceNumber · Paste the data. 0 INTEGER 😑 message rrcConnectionRelease CHOICE 🛓 rrcConnectionRelease r3 CHOICE SEQUENCE E 13 0 • Press Decode. SEQUENCE rrcConnectionRelease-r3 10 -rrc-TransactionIdentifier INTEGER 0 n-308 INTEGER 2 releaseCause normalEvent ENUMERATED rplmn-information SEQUENCE laterNonCriticalExtensions SEQUENCE DL-DCCH-Message,message.rrcConnectionRelease.r3.rrcConnectionRelease-r3.releaseCause ec 93 78 35 83 c8 20 /inritsu Discover What's Possible™ Slide 14 MD8480C-E-E-5

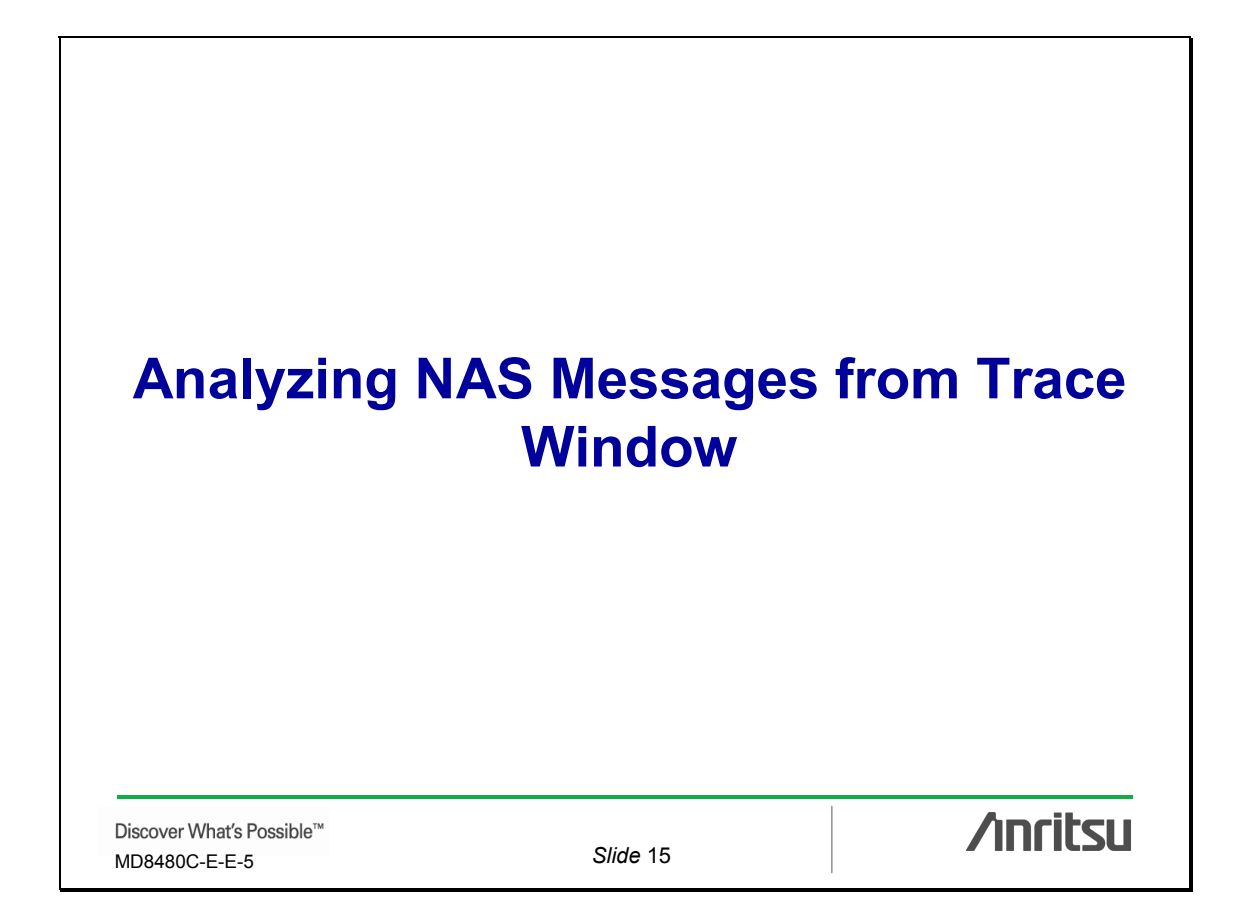

| Analyzing NAS Messages from Trac                                                                                                    | e Window                      |
|----------------------------------------------------------------------------------------------------|-------------------------------|
| Message Coder decodes NAS Messages from the messages on the Trace window.                                                                        | ne following                  |
| Uplink DCCH (U_DCCH-U_DCH): GMM, Attac<br>Downlink DCCH (D_DCCH-D_DCH):<br>GMM, AuthenticationAn                                                 | hRequest<br>dCipheringRequest |
| There are two steps to analyze NAS messages.                                                                                                    |                               |
| <ul> <li>First, analyze in the same way as RRC message</li> <li>Next, extract the NAS message from the decode decode the NAS message.</li> </ul> | es.<br>ed RRC message and     |
| Discover What's Possible™<br>MD8480C-E-E-5 Slide 16                                                                                              | /inritsu                      |

|                                                                           | BTS Primitive                                                         | Channel                            | Message                                                                                      | Progress Time        |
|---------------------------------------------------------------------------|-----------------------------------------------------------------------|------------------------------------|----------------------------------------------------------------------------------------------|----------------------|
|                                                                           | 1 MAC_DATA_IND                                                        | LILDCCH 2                          |                                                                                              |                      |
| $\rightarrow$                                                             | 1 DUY DATA IND                                                        | TO DOUT Z                          |                                                                                              | 000:00:29.14         |
| →                                                                         |                                                                       | U DCH 0                            |                                                                                              | 000:00:29.15         |
|                                                                           | 1 MAC DATA IND                                                        | LL DCCH 2                          |                                                                                              | 000.00.29.15         |
|                                                                           | 1 PHY DATA IND                                                        | и рен о                            |                                                                                              | 000.00.29.16         |
|                                                                           |                                                                       | U DCCH 2                           |                                                                                              | 000:00:29:16         |
|                                                                           |                                                                       | U DCCH 2                           | GMM: ATTACH BEQUEST                                                                          | 000:00:29:16         |
|                                                                           | MAC DATA BEO                                                          | D DCCH 2                           | dinin. Ar recirrie goest                                                                     | 000:00:29:16         |
|                                                                           | 1 PHY DATA BED                                                        | р рен о                            |                                                                                              | 000:00:29:17         |
|                                                                           |                                                                       |                                    | GMM: AuthenticationAndCinheringBE0                                                           | 000:00:29 25         |
|                                                                           | MAC DATA BED                                                          |                                    | anim. Automication Andelphening new                                                          | 000.00.29.25         |
|                                                                           | MAC DATA REO                                                          |                                    |                                                                                              | 000.00.29.25         |
|                                                                           | MAC DATA DEO                                                          |                                    |                                                                                              | 000.00.23.23         |
|                                                                           | 1 DUY DATA DED                                                        |                                    |                                                                                              | 000.00.23.25         |
| Message Data (Length=44.)                                                 | I DIM_DAIA_NEQ                                                        | ju bun u                           |                                                                                              | 000.00.23.20         |
| 00 01 02 03 04 05<br>0000   15 80 84 01 18 40<br>0020   33 12 65 4b 19 88 | 06 07 08 09 0A 0B 0C 0<br>08 17 2a 00 18 50 08 2<br>00 b8 2a 00 00 40 | OE OF 10 11 12<br>a0 09   1a 2b 38 | 13 14 15 16 17 18 19 1A 1B 10<br>07 88 80 04 00 00 68 56 98 19<br>Copy data only<br>Copy all | 1D 1E 1F<br>54 b8 aa |

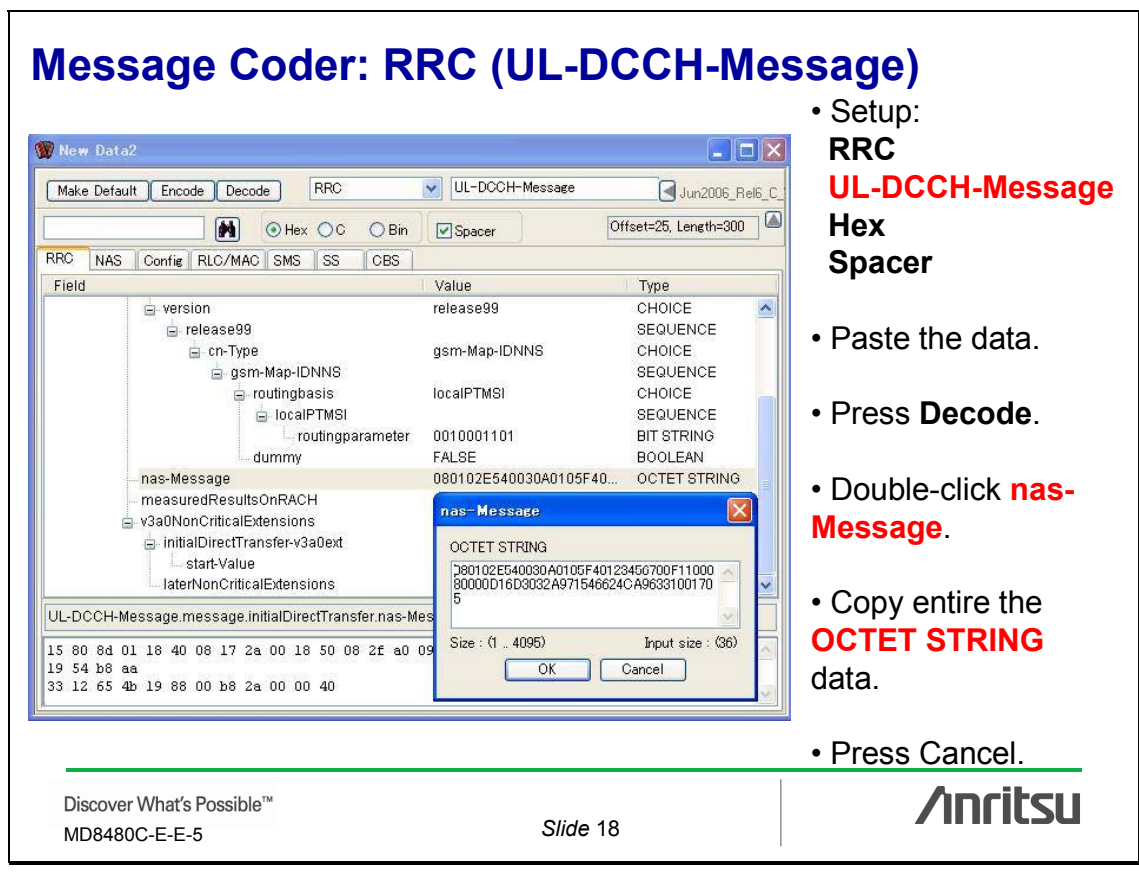

#### Message Coder: NAS (GMM, Attach request) 👿 New Data3 • Setup: Make Default Encode Decode NAS GMM,Attach request Jun2006\_Rel6\_C NAS Hex OC OBin Spacer Options **GMM,Attach request** RRC NAS Config RLC/MAC SMS SS CBS Hex Field Value Type 😑 Attach request DIVISION ^ **No Spacer** 🛓 Skip Indicator 11 Skip Indicator FIX 0 GPRS mobility management protocol discriminat... v • Paste the data. 8 Protocol Discriminator PD 🛓 Attach request Message type v Message type 01 MSG 🛓 MS network capability LV • Press Decode. 😑 Octet1 DIVISION Length of MS network capability contents 2 LEN DIVISION G Octet2-Octet9 🛓 MS network capability value DIVISION GEA1 DIVISION GEA/1 encription algorithm GEA/1 ... CHOICE v 080102E540030A0105F40123456700F1100080000D16D3032A971546624CA96331001705 /inritsu Discover What's Possible™ Slide 19 MD8480C-E-E-5

## Trace: D\_DCCH (GMM, AuthenticationAndCipherREQ)

|                                             |                                        | DTC                        | Drimitium                                                   | Channel                      |              | Massage                                                                                      | Diamona Tima         | 1 |
|---------------------------------------------|----------------------------------------|----------------------------|-------------------------------------------------------------|------------------------------|--------------|----------------------------------------------------------------------------------------------|----------------------|---|
| FRI MAC ALC I                               |                                        | 013                        | Fillinove                                                   | Channel                      |              | message                                                                                      | Flogless Time        |   |
| $\rightarrow$                               |                                        | 1                          | MAC_DATA_IND                                                | U DCCH                       | 2            |                                                                                              | 000:00:29.15         | 1 |
| $\rightarrow$                               |                                        |                            | PHY_DATA_IND                                                | U DCH                        | 0            |                                                                                              | 000:00:29.16         |   |
| ->                                          |                                        |                            | MAC_DATA_IND                                                | U DCCH                       | 2            |                                                                                              | 000:00:29.16         |   |
|                                             |                                        | 1                          | RLC_AM_DATA_IND                                             | U DCCH                       | 2            | GMM: ATTACH REQUEST                                                                          | 000:00:29.16         | - |
| <                                           |                                        |                            | MAC_DATA_REQ                                                | D DCCH                       | 2            |                                                                                              | 000:00:29.16         |   |
| <u>←</u>                                    |                                        | 11                         | PHY_DATA_REQ                                                | D DCH                        | 0            |                                                                                              | 000:00:29.17         |   |
|                                             | <u> </u>                               | 1                          | HLC_AM_DATA_HEQ                                             | D DCCH                       | 2            | GMM: AuthenticationAndLipheringHEQ                                                           | 000:00:29.25         |   |
| <hr/>                                       |                                        |                            | MAC_DATA_REQ                                                | D DCCH                       | 2            |                                                                                              | 000:00:29.25         |   |
| <hr/>                                       |                                        |                            | MAC_DATA_REQ                                                | D DCCH                       | 2            |                                                                                              | 000:00:29.25         |   |
| <u> </u>                                    |                                        |                            | MAC_DATA_REQ                                                | D DCCH                       | 2            |                                                                                              | 000:00:29.25         |   |
| <                                           |                                        |                            | PHY_DATA_REQ                                                | D DCH                        | U            |                                                                                              | 000:00:29.26         |   |
| <                                           |                                        | 11                         | PHY_DATA_REQ                                                | D DCH                        | U            |                                                                                              | 000:00:29.27         |   |
| K                                           |                                        |                            | IPHY_DATA_REQ                                               | то осн                       | 0            |                                                                                              | 000:00:29.28         | 1 |
| 00 01 0<br>0000   14 20 0<br>0020   7a 00 0 | 02 03 04 0<br>4e 10 24 0<br>00 6a 48 2 | 5 06 0<br>0 20 4<br>a 16 4 | 17 08 09 0A 0B 0C 0D<br>12 6a 6a 6a 70 60 66<br>18 cc ac 84 | 0E 0F 10 11<br>60 6a   6a 60 | . 12<br>: 70 | 13 14 15 16 17 18 19 1A 1B 1C<br>60 66 61 99 99 00 50 20 16 e8<br>Copy data only<br>Copy all | 1D 1E 1F<br>cc ac 85 |   |
|                                             |                                        |                            |                                                             |                              |              | Copy all                                                                                     |                      |   |

| Message Coder: R                                                                                      | RC(DL-DCCH-Mes                                                                                                    | ssage)                                             |
|----------------------------------------------------------------------------------------------------|----------------------------------------------------------------------------------------------------|----------------------------------------------------|
| Wew Data2<br>Make Default Encode Decode RRC<br>Make Default Encode Decode RRC<br>Mex OC OBin          | DL-DCCH-Message                                                                                                    | Setup:<br>RRC<br>DL-DCCH-Message<br>Hex            |
| RRC NAS Config RLC/MAC SMS SS CBS                                                                     |                                                                                                    |                                                    |
| DL-DCCH-Message     integrityCheckInfo                                                                | 0 SEQUENCE<br>SEQUENCE                                                                                                    | Spacer                                             |
| message     downlinkDirectTransfer     downlinkDirectTransfer     do r3     downlinkDirectTransfer-r3 | downlinkDirectTransfer CHOICE<br>r3 CHOICE<br>0 SEQUENCE<br>SEQUENCE                                                                              | Paste the data.                                    |
| − rrc-TransactionIdentifier<br>− cn-DomainIdentity<br>− nas-Message                                   | 0 INTEGER<br>ps-domain ENUMERATED<br>0812001021353537383033 OCTET STRING                                                                          | Press Decode.                                      |
| LaterNonCriticalExtensions                                                                            | nas-Message           OCTET STRING           081200102135353798303305555379830333           0CCC6028100B74665642BD00003524150           B74665642 | <ul> <li>Double-click nas-<br/>Message.</li> </ul> |
| DL-DCCH-Message.message.downlinkDirectTransfer.r3.c                                                   |                                                                                                    | Copy the entire                                    |
| 14 20 4e 10 24 00 20 42 6a 6a 6e 70 60 66 60 6<br>e8 cc ac 85<br>7a 00 00 6a 48 2a 16 e8 cc ac 84     | 5a 6 Size : (1 4095) Input size : (40)<br>OK Cancel                                                                                               | OCTET STRING data.                                 |
| <u>k</u>                                                                                              |                                                                                                    | Press Cancel.                                      |
| Discover What's Possible™<br>MD8480C-E-E-5                                                            | Slide 21                                                                                                    | /inritsu                                           |

# Message Coder: NAS (GMM, Authentication and ciphering)

| GMM,Authentication<br>Type<br>DIVISION |
|----------------------------------------|
| Type<br>DIVISION A Hex                 |
|                                        |
|                                        |
|                                        |
| v .                                    |
| FIX No Spacer                          |
| V                                      |
| PD                                     |
| A Decto the data                       |
|                                        |
| V                                      |
| DIVISION                               |
| • Press <b>Decode</b> .                |
| not requested CHOICE                   |
| V                                      |
| DIVISION                               |
| FIX 💽                                  |
| V                                      |

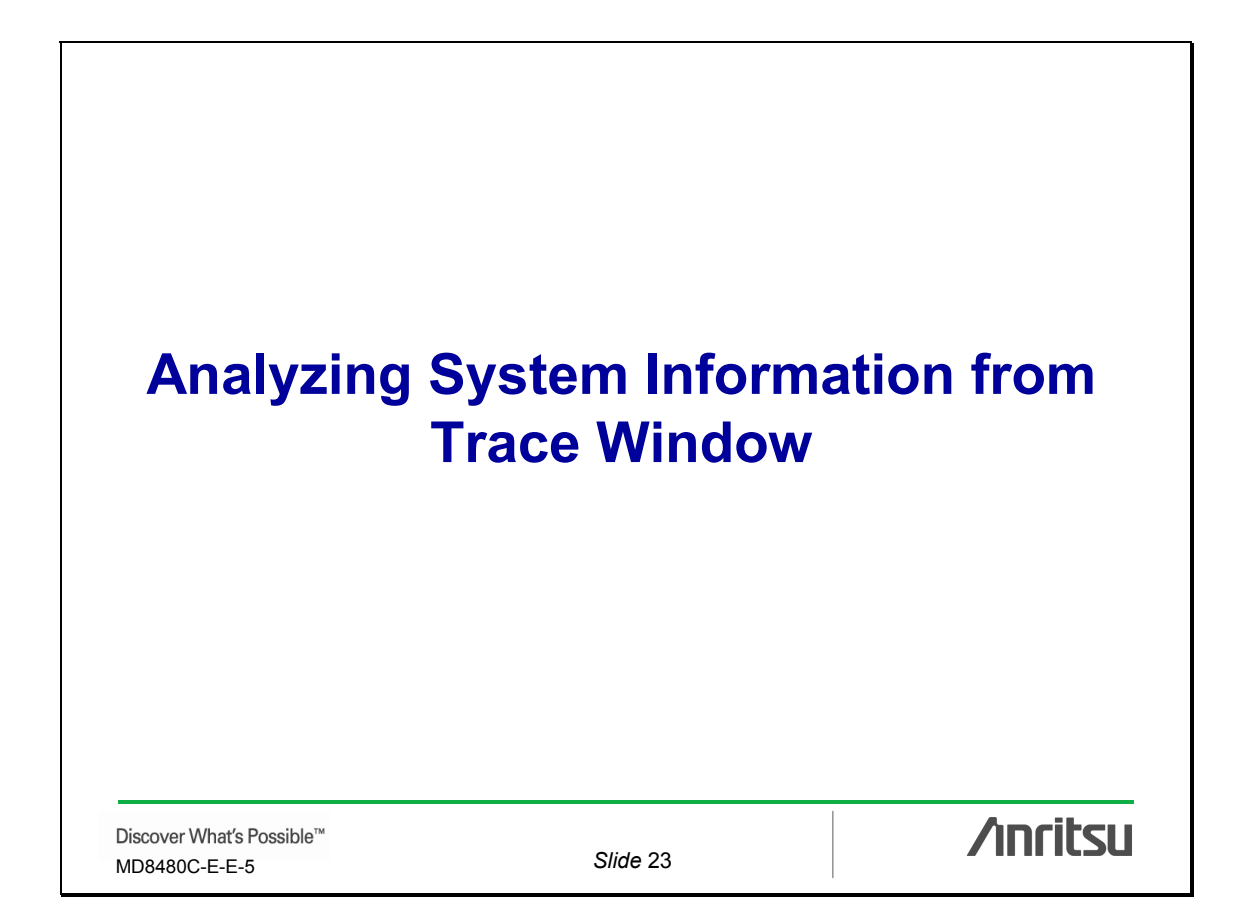

| Analyzing System I                                                                                      | nformation from                                                       | Trace window                       |
|----------------------------------------------------------------------------------------------------|-----------------------------------------------------------------------|------------------------------------|
| Message Coder decodes messages on the Trace                                                             | System Information frow window.                                       | om the following                   |
| Downlink BCCH (D_BC<br>Downlink BCCH (D_BC                                                              | CH-D_BCH): MasterInfo<br>CH-D_BCH): SystemInfo                        | rmationBlock<br>prmationBlockType5 |
| There are two steps to Ar                                                                               | nalyze System Information                                             | ۱.                                 |
| <ul> <li>First, analyze in the sar</li> <li>Next, extract the Syste<br/>and decode the Syste</li> </ul> | ne way as RRC message<br>m Information from the de<br>em Information. | s<br>ecoded RRC message            |
| If the System Information                                                                               | is segmented, it must be                                              | combined.                          |
|                                                                                                    |                                                                       |                                    |
| <br>Discover What's Possible™<br>MD8480C-E-E-5                                                          | Slide 24                                                              | /inritsu                           |

# Trace: D\_BCCH (SYSTEM INFORMATION-BCH) MasterInformationBlock

|                       | E DOC MAG                | DTC                                          | Drimitium                                   | Channe                     | J              | Managa                                                                                 | Program Time  | 1 |
|-----------------------|--------------------------|----------------------------------------------|---------------------------------------------|----------------------------|----------------|----------------------------------------------------------------------------------------|---------------|---|
| THT MAC HEC I         |                          | 013                                          |                                             |                            | 2              | message                                                                                |               |   |
|                       |                          |                                              | CREC_CONFIG_REQ                             | D PLLH                     | 0              |                                                                                        | 000:00:03.54  | - |
|                       | ⊢>                       |                                              | CHEC_CONFIG_CNF                             | D PCCH                     | 0              | CVCTEM INFORMATION DOLL                                                                | 000:00:03.54  |   |
|                       | 1 N                      |                                              | HLL_IH_DATA_HEQ                             | D BLCH                     | 0              | STSTEM INFORMATION-BUR                                                                 | 000:00:03.61  |   |
|                       |                          |                                              | MAL_UATA_HEU                                | D BUCH                     | 0              | CVCTEM INFORMATION BOLL                                                                | 000:00:03.61  |   |
|                       |                          |                                              | HLU_TH_DATA_HEQ                             | D BUCH                     | U              | STSTEM INFORMATION-BUR                                                                 | 000:00:03.62  |   |
| ←                     | -                        |                                              | MAL_UATA_HEU                                | D BCCH                     | 0              | EVETEM INFORMATION DOL                                                                 | 000:00:03.62  |   |
|                       |                          |                                              |                                             |                            | 0              | STSTEM INFORMATION BCH                                                                 | 000.00.03.63  |   |
|                       |                          |                                              | MAC DATA DED                                |                            | 0              |                                                                                        | 000.00.03.03  |   |
|                       |                          |                                              | BLC TR DATA BED                             | D BCCH                     | 0              | SYSTEM INFORMATION.BCH                                                                 | 000-00-03-64  |   |
|                       |                          | 1                                            | MAC DATA BED                                | D BCCH                     | 0              | STSTEM INFORMATION BEI                                                                 | 000-00-03-64  |   |
|                       |                          | l i l                                        | RIC TR DATA BED                             | D BCCH                     | 0              | SYSTEM INFORMATION.BCH                                                                 | 000.00.03.65  |   |
|                       |                          | 1                                            | PHY DATA BED                                | D BCH                      | ñ              | STOTEM IN CHIMATION DOT                                                                | 000:00:03:65  |   |
|                       |                          | 1                                            | MAC DATA BEQ                                | D BCCH                     | õ              |                                                                                        | 000:00:03.65  | - |
| Message Data (        | Length=31)               | <u>d                                    </u> |                                             | CARL CONTRACTOR            | 190            |                                                                                        | Less services |   |
| 00 01<br>0000   00 0e | 02 03 04 0<br>00 a7 00 0 | 1ype<br>5 06 (<br>0 40 2                     | 17 08 09 0A 08 0C 0D<br>4 00 00 62 20 32 21 | OB OF 10 J<br>91 98   88 J | .1 12<br>.8 44 | 13 14 15 16 17 18 19 1A 18<br>a8 45 4a 40 10 02 00 00 00<br>Copy data only<br>Copy all | 10 10 18 1F   | 2 |
|                       |                          | STF                                          | M INFORM                                    |                            | -B(            | CH.                                                                                    |               |   |

# Message Coder: RRC (BCCH-BCH-Message) 1 MasterInformationBlock

| Wew Data2                                                                                                    | BCCH-BCH-Message                                                                          | Jun2006_Rel6_C                                                                                              | • Setup:<br>RRC                                                           |
|----------------------------------------------------------------------------------------------------|-------------------------------------------------------------------------------------------|----------------------------------------------------------------------------------------------------|---------------------------------------------------------------------------|
| RRC NAS Config RLC/MAC SMS SS CBS<br>Field<br>BCCH-BCH-Message<br>sfn-Prime<br>payload<br>completeSIB-List<br>CompleteSIB-short<br>sib-Type<br>sib-Data-variable<br>00 0e 00 a7 00 00 40 24 00 00 62 20 32 21 91<br>00 00 00 | Value Value Value Value 0 completeSIB-List 1 masterInformationBlock 00000000000000010000. | Type<br>SEQUENCE<br>SEQUENCE<br>INTEGER<br>CHOICE<br>SEQUENCE OF<br>SEQUENCE OF<br>ENUMERATED<br>BIT STRING | BCCH-BCH-Message<br>Hex<br>Spacer<br>• Paste the data.<br>• Press Decode. |
| Discover What's Possible™<br>MD8480C-E-E-5                                                                                                    | Slide 20                                                                                  | 6                                                                                                    | /inritsu                                                                  |

## Message Coder: RRC (BCCH-BCH-Message) 2 MasterInformationBlock

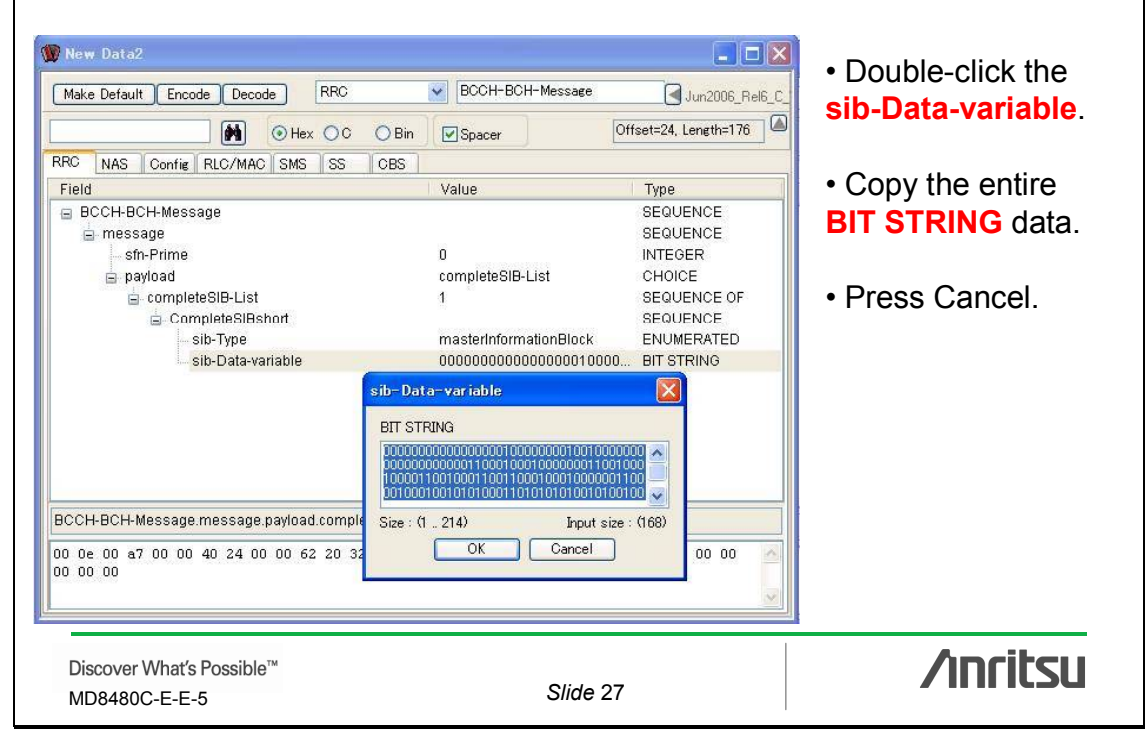

#### Message Coder: RRC MasterInformationBlock 👿 New Data3 • Open a new MDI MasterInformationBlock Make Default Encode Decode RRC Jun2006\_Rel6\_C\_ window. Offset=0, Length=1 Hex OC O Bin Spacer RRC NAS Config RLC/MAC SMS SS CBS Field • Setup: Value Type 😑 MasterInformationBl RRC mib-ValueTag INTEGER 😑 pimn-Type gsm-MAP CHOICE MasterInformation-🚊 gsm-MAP SEQUENCE j plmn-Identity SEQUENCE **Block** SEQUENCE OF in mcc Digit 0 INTEGER Bin Digit INTEGER 0 Digit INTEGER No Spacer mnc 📄 SEQUENCE OF 2 Digit n. INTEGER INTEGER Digit 1 · Paste the data. SEQUENCE OF sibSb-ReferenceList 5 E SchedulingInformationSIBSb SEQUENCE MasterInformationBlock • Press Decode. /inritsu Discover What's Possible™ Slide 28 MD8480C-E-E-5

# Trace: D\_BCCH (SYSTEM INFORMATION-BCH) SystemInformationBlockType5 firstSegment

|                                                                          |                       |                                                                           | 1                                         |      |                                                                                                    | 1                            |   |
|--------------------------------------------------------------------------|-----------------------|---------------------------------------------------------------------------|-------------------------------------------|------|----------------------------------------------------------------------------------------------------|------------------------------|---|
| PHY MAC RLC TE RRC NAS                                                   | BTS                   | Primitive                                                                 | Channe                                    | el   | Message                                                                                                    | Real Time                    |   |
|                                                                          | 1                     | CPHY_RL_SETUP_CNF                                                         | D PICH                                    | 0    |                                                                                                    | 018:04:06.53                 | - |
| <hr/>                                                                    | 1                     | CRLC_CONFIG_REQ                                                           | D PCCH                                    | 0    |                                                                                                    | 018:04:06.54                 |   |
| →                                                                        | 1                     | CRLC_CONFIG_CNF                                                           | D PCCH                                    | 0    |                                                                                                    | 018:04:06.54                 |   |
| <u>←</u>                                                                 | 1                     | RLC_TR_DATA_REQ                                                           | D BCCH                                    | 0    | SYSTEM INFORMATION-BCH                                                                                                   | 018:04:06.61                 |   |
| ←                                                                        | 1                     | MAC_DATA_REQ                                                              | D BCCH                                    | 0    |                                                                                                    | 018:04:06.61                 |   |
| → → → → → → → → → → → → → → → → → → →                                    | 1                     | RLC_TR_DATA_REQ                                                           | D BCCH                                    | 0    | SYSTEM INFORMATION-BCH                                                                                                   | 018:04:06.62                 |   |
| ←                                                                        | 1                     | MAC_DATA_REQ                                                              | D BCCH                                    | 0    |                                                                                                    | 018:04:06.62                 |   |
| <                                                                        | 1                     | RLC_TR_DATA_REQ                                                           | D BCCH                                    | 0    | SYSTEM INFORMATION-BCH                                                                                                   | 018:04:06.63                 |   |
| <u>←</u>                                                                 | 1                     | PHY_DATA_REQ                                                              | D BCH                                     | 0    |                                                                                                    | 018:04:06.63                 |   |
| <                                                                        | 1                     | MAC_DATA_REQ                                                              | D BCCH                                    | 0    |                                                                                                    | 018:04:06.63                 |   |
| <u> </u>                                                                 | 1                     | RLC TR DATA REQ                                                           | D BCCH                                    | 0    | SYSTEM INFORMATION-BCH                                                                                                   | 018:04:06.64                 |   |
| <u> </u>                                                                 | 1                     | MAC DATA REQ                                                              | D BCCH                                    | 0    |                                                                                                    | 018:04:06.64                 |   |
| <u></u>                                                                  | 1                     | BLC TR DATA REQ                                                           | D BCCH                                    | 0    | SYSTEM INFORMATION-BCH                                                                                                   | 018:04:06.65                 |   |
|                                                                          | 1                     | PHY DATA BED                                                              | D BCH                                     | 0    |                                                                                                    | 018:04:06:65                 |   |
|                                                                          | 1                     | MAC DATA BEQ                                                              | D BCCH                                    | ō    |                                                                                                    | 018:04:06.65                 | + |
| Message Data (Length=31)                                                 |                       |                                                                           |                                           |      |                                                                                                    |                              |   |
| Sender:060 Receiver:050<br>00 01 02 03 04 05<br>0000   00 0e 03 67 00 00 | Type:<br>06 0<br>00 0 | 00500033 Channel:0200<br>07 08 09 0A 0B 0C 0D 0<br>00 16 0c 00 08 00 00 9 | 0002 CH_No:<br>08 07 10 1<br>06 95   80 0 | 0000 | 0pt0:00000000 0pt1:0020004<br>13 14 15 16 17 18 19 1A 1B 1<br>00 00 00 00 00 00 00 00 00 0<br>Copy data only<br>Conv all | 0pt2:00000000<br>.C 1D 1E 1F | ~ |
| Select SYS                                                               | TE                    |                                                                           |                                           | -B(  | CH.                                                                                                    |                              |   |

## Message Coder: RRC (BCCH-BCH-Message) SystemInformationBlockType5 firstSegment

| Make Default Encode Deco                                                | de RRC 💽 BCCH-BCH-Me                                              | ssage Jun2006_Rel6_C_                                 |                                                                        |
|-------------------------------------------------------------------------|-------------------------------------------------------------------|-------------------------------------------------------|------------------------------------------------------------------------|
|                                                                         | Hex ○C ○ Bin Spacer                                               | Offset=24, Length=222                                 | Message                                                                |
| Field                                                                   | Value                                                             | Туре                                                  | Hex                                                                    |
| BCCH-BCH-Message     message     sfn-Prime     payload     firstSegment | 0<br>firstSegment                                                 | SEQUENCE<br>SEQUENCE<br>INTEGER<br>CHOICE<br>SEQUENCE | <ul><li>Spacer</li><li>Paste the data.</li><li>Press Decode.</li></ul> |
| sib-Type<br>seg-Count<br>sib-Data-fixed                                 | 3<br>0000010101101100001110101111111111<br>sib-Data-<br>BIT STRIN | INTEGER<br>INTEGER<br>IIII BIT STRING<br>fixed        | <ul> <li>Double-click the<br/>sib-Data-variable</li> </ul>             |
| BCCH-BCH-Message.message                                                | payload firstSegment.sib-Data-fi<br># f f c 52 10 f0 29 0c 0a     | 11011000011101011111111111111111111111                | <ul> <li>Copy the entire<br/>BIT STRING data</li> </ul>                |
| JU UU JC                                                                | L                                                                 | ×                                                     | Press Cancel.                                                          |
| Discover What's Possible                                                | тм                                                                |                                                       | /incitsi                                                               |

|                                        |                                         | Jun2005_F                               | window.                                              |
|----------------------------------------|-----------------------------------------|-----------------------------------------|------------------------------------------------------|
| 00000000000000000000000000000000000000 | 211000000000000000000000000000000000000 | 000000000000000000000000000000000000000 | Setup:<br>RRC<br>Bin<br>No Spacer<br>Paste the data. |

# Trace: D\_BCCH (SYSTEM INFORMATION-BCH) SystemInformationBlockType5 subsequentSegment

|                                                                          |                        | 1                                                                     | 1                                          |                      |                                                                                                    |                                                                                  | . 1 |
|--------------------------------------------------------------------------|------------------------|-----------------------------------------------------------------------|--------------------------------------------|----------------------|----------------------------------------------------------------------------------------------------|----------------------------------------------------------------------------------|-----|
| PHY MAC RLC TE RRC NAS                                                   | BIS                    | Primitive                                                             | Chann                                      | el                   | Message                                                                                                    | Real I                                                                           | ime |
|                                                                          | 1                      | CPHY_RL_SETUP_CNF                                                     | D PICH                                     | 0                    |                                                                                                    | 018:04:06.                                                                       | 53  |
| <                                                                        | 1                      | CRLC_CONFIG_REQ                                                       | D PCCH                                     | 0                    |                                                                                                    | 018:04:06.                                                                       | 54  |
|                                                                          | 1                      | CRLC_CONFIG_CNF                                                       | D PCCH                                     | 0                    |                                                                                                    | 018:04:06.                                                                       | 54  |
| <                                                                        | 1                      | RLC_TR_DATA_REQ                                                       | D BCCH                                     | 0                    | SYSTEM INFORMATION-BCH                                                                                          | 018:04:06.                                                                       | 61  |
| <                                                                        | 1                      | MAC_DATA_REQ                                                          | D BCCH                                     | 0                    |                                                                                                    | 018:04:06.                                                                       | 61  |
|                                                                          | 1                      | RLC_TR_DATA_REQ                                                       | D BCCH                                     | 0                    | SYSTEM INFORMATION-BCH                                                                                          | 018:04:06.                                                                       | 62  |
| ←                                                                        | 1                      | MAC_DATA_REQ                                                          | D BCCH                                     | 0                    | Conception and the second second second second second second second second second second second second second s | 018:04:06.                                                                       | 62  |
|                                                                          | 1                      | RLC_TR_DATA_REQ                                                       | D BCCH                                     | 0                    | SYSTEM INFORMATION-BCH                                                                                          | 018:04:06.                                                                       | 63  |
| <                                                                        | 1                      | PHY_DATA_REQ                                                          | D BCH                                      | 0                    |                                                                                                    | 018:04:06.                                                                       | 63  |
| <                                                                        | 1                      | MAC_DATA_REQ                                                          | D BCCH                                     | 0                    |                                                                                                    | 018:04:06.                                                                       | 63  |
| <                                                                        | 1                      | RLC_TR_DATA_REQ                                                       | D BCCH                                     | 0                    | SYSTEM INFORMATION-BCH                                                                                          | 018:04:06.                                                                       | 64  |
| K                                                                        | 1                      | MAC_DATA_REQ                                                          | D BCCH                                     | 0                    |                                                                                                    | 018:04:06.                                                                       | 64  |
| K                                                                        | 1                      | RLC_TR_DATA_REQ                                                       | D BCCH                                     | 0                    | SYSTEM INFORMATION-BCH                                                                                          | 018:04:06.                                                                       | 65  |
| ←                                                                        | 1                      | PHY_DATA_REQ                                                          | D BCH                                      | 0                    |                                                                                                    | 018:04:06.                                                                       | 65  |
|                                                                          | 1                      | MAC_DATA_REQ                                                          | D BCCH                                     | 0                    |                                                                                                    | 018:04:06.                                                                       | 65  |
| Message Data (Length=31)                                                 | 191 - M. F.            |                                                                       | erior anarona                              |                      |                                                                                                    |                                                                                  |     |
| Sender:060 Receiver:050<br>00 01 02 03 04 03<br>0000   00 02 52 05 6c 3; | Type<br>5 06 1<br>a 11 | :00500033 Channel:020<br>07 08 09 0A 0B 0C 0D<br>ff 43 ff fc 52 10 f0 | 00002 CH_No:<br>OE OF 10 J<br>29 OC   OA 8 | 0000<br>1 12<br>0 18 | Opt0:00000000 Opt1:00200<br>13 14 15 16 17 18 19 1A<br>00 0c 8f f7 bl 7e el 0f                                  | 006 0pt2:00000000<br>1B 1C 1D 1E 1F<br>ro 00 00 3c<br>Copy data only<br>Copy all | )   |
| Select SYS     Bight-click                                               | TE<br>and              | M INFORMA                                                             | ATION-<br>v data                           | BC<br>on             | CH.<br>Iv.                                                                                                    |                                                                                  |     |

# Message Coder: RRC (BCCH-BCH-Message) SystemInformationBlockType5 subsequentSegment

|                                                                              | RRC M BCCH-BCH-Message                         | Offset=24, Length=222                   |                                           |  |
|------------------------------------------------------------------------------|------------------------------------------------|-----------------------------------------|-------------------------------------------|--|
| RRC NAS Config RLC/MAC SMS                                                   | S SS OBS                                       |                                         |                                           |  |
| Field Val                                                                    | lue                                            | Туре                                    |                                           |  |
| BCCH-BCH-Message                                                             |                                                | SEQUENCE                                | Jun2006 Rel6 C                            |  |
| 🚊 message                                                                    |                                                | SEQUENCE                                |                                           |  |
| sfn-Prime 0                                                                  |                                                | INTEGER                                 |                                           |  |
| 😑 payload 🛛 sub                                                              | osequentSegment                                | CHOICE                                  |                                           |  |
| 😑 subsequentSeg                                                              |                                                | SEQUENCE                                | be                                        |  |
| _sib-Type sys                                                                | temInformationBlockType5                       | ENUMERATED                              |                                           |  |
| - segmentindex 1                                                             |                                                | INTEGER                                 |                                           |  |
| RCCH RCH Maccade maccade and                                                 | 100001010011001                                | 000010100101000000000000000000000000000 |                                           |  |
| BCCH-BCH-Message message paylor<br>00 04 50 cd 91 ff c0 c8 08 0e<br>c6 30 40 | ad.subsequentSegment.s<br>04 21 82 04 00 22 19 | Input size : (222) Cancel               | 010010000100001110<br>1111101111011000101 |  |

## Message Coder: RRC SystemInformationBlockType5 subsequentSegment 🖤 New Data1 \_ \_ X Jun2006\_Rel6\_C Make Default Encode Decode RRC BCCH-BCH-Message Hex OC O Bin Spacer Offset=24. Length=222 RRC NAS Config RLC/I 🝿 New Data2 Field Make Default Encode Decode RRC 💉 😑 BCCH-BCH-Message Jun2006\_Rel6\_C 😑 message Hex OC OBin Spacer sfn-Prime payload RRC NAS Config RLC/MAC SMS SS CBS subsequentSe Field Value payload Туре sib-Type segmentl sib-Data-f BCCH-BCH-Message.mes 00 04 50 cd 91 ff c0 c c6 30 40 /inritsu Discover What's Possible™ Slide 34 MD8480C-E-E-5

# Trace: D\_BCCH (SYSTEM INFORMATION-BCH) SystemInformationBlockType5 lastSegmentShort

| PHY MAC BLC TE BBC NAS                                                | BTS                      | Primitive                                                                 | Chappe                                     | al.                  | Message                                                                                | Beal Time                                | 1   |
|-----------------------------------------------------------------------|--------------------------|---------------------------------------------------------------------------|--------------------------------------------|----------------------|----------------------------------------------------------------------------------------|------------------------------------------|-----|
| THE MAC THE THE THE MAS                                               | 013                      |                                                                           |                                            |                      | message                                                                                | 010 04 00 50                             | -   |
|                                                                       |                          | CPHY_RL_SETUP_UNF                                                         | D PICH                                     | U                    |                                                                                        | 018:04:06.53                             | -   |
| <                                                                     |                          | CREC_CONFIG_REQ                                                           | D PULH                                     | U                    |                                                                                        | 018:04:06.54                             |     |
|                                                                       |                          | CHLC_CONFIG_CNF                                                           | D PUCH                                     | U                    |                                                                                        | 018:04:06.54                             |     |
| <                                                                     |                          | HLC_TH_DATA_REQ                                                           | D BUCH                                     | U                    | SYSTEM INFURMATION-BUH                                                                 | 018:04:06.61                             |     |
| <                                                                     |                          | MAL_DATA_HEU                                                              | D BUCH                                     | U                    |                                                                                        | 018:04:06.61                             |     |
| K                                                                     | 1.1                      | HLC_TH_DATA_REQ                                                           | D BUCH                                     | U                    | SYSTEM INFURMATION-BUH                                                                 | 018:04:06.62                             |     |
| ←                                                                     |                          | MAC_DATA_REU                                                              | D BCCH                                     | U                    |                                                                                        | 018:04:06.62                             |     |
| <                                                                     |                          | RLC_TH_DATA_REQ                                                           | D BCCH                                     | U                    | SYSTEM INFURMATION-BCH                                                                 | 018:04:06.63                             |     |
| <u>←</u>                                                              | 1                        | PHY_DATA_HEU                                                              | D BCH                                      | U                    |                                                                                        | 018:04:06.63                             |     |
| ←                                                                     | 1                        | MAC_DATA_REQ                                                              | D BCCH                                     | 0                    |                                                                                        | 018:04:06.63                             |     |
| <del>,</del>                                                          | 1                        | RLC_TR_DATA_REQ                                                           | D BCCH                                     | 0                    | SYSTEM INFORMATION-BCH                                                                 | 018:04:06.64                             |     |
| K-1                                                                   | 1                        | MAC_DATA_REQ                                                              | D BCCH                                     | 0                    |                                                                                        | 018:04:06.64                             |     |
|                                                                       | 1                        | RLC_TR_DATA_REQ                                                           | D BCCH                                     | 0                    | SYSTEM INFORMATION-BCH                                                                 | 018:04:06.65                             |     |
| <                                                                     | 1                        | PHY_DATA_REQ                                                              | D BCH                                      | 0                    |                                                                                        | 018:04:06.65                             |     |
| <del>K−−</del>                                                        | 1                        | MAC_DATA_REQ                                                              | D BCCH                                     | 0                    |                                                                                        | 018:04:06.65                             | -   |
| Message Data (Length=31)                                              |                          |                                                                           |                                            |                      |                                                                                        |                                          |     |
| ender:050 Receiver:050<br>00 01 02 03 04 0<br>0000   00 04 50 cd 91 f | 1ype<br>5 06 1<br>1 c0 1 | :00500033 Channel:020<br>07 08 09 0A 0B 0C 0D 0<br>c8 08 0e 04 21 82 04 0 | JUUUZ CH_NO:<br>DE OF 10 1<br>DO 22   19 C | 0000<br>1 12<br>a 64 | 13 14 15 16 17 18 19 1A 1B<br>29 40 05 02 22 a5 50 40 03<br>Copy data only<br>Copy all | 0pt2:00000000<br>IC ID IE IF<br>26 30 40 | < > |
| Select SYS     Bight-click                                            | STE<br>and               | M INFORM                                                                  | ATION<br>v data                            | BO                   | CH.                                                                                    |                                          |     |

## Message Coder: RRC (BCCH-BCH-Message) SystemInformationBlockType5 lastSegmentShort

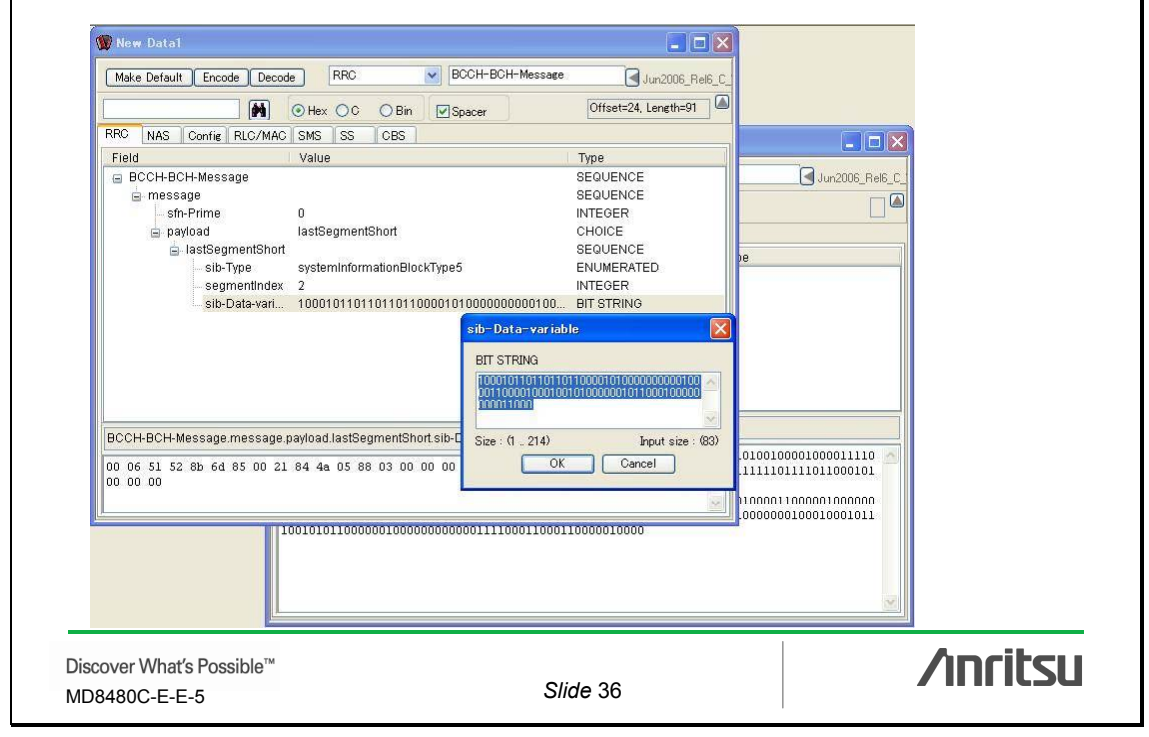

| Message Cod                                                  | ler: RRC                                                                                                    |
|--------------------------------------------------------------|----------------------------------------------------------------------------------------------------|
| SystemInform                                                 | nationBlockType5 lastSegmentShort                                                                                                    |
| W New Data1                                                  |                                                                                                    |
| Make Default Encode De                                       | ecode RRC BCCH-BCH-Message Jun2006_Rel6_C                                                                                                    |
| RRC NAS Confie RLC/f                                         | Image: Wight of the sector of the sector |
| rieiu                                                        | Make Default     Encode     Decode     RRC     Image: Control of the state of the state of the                                     |
| iastSegmentS<br>astSegmentS<br>astDype                       | RRC         NAS         Config         RLC/MAC         SMS         SS         CBS           Field         Value         Type         Value         Type         Value         Type         Value         Type         Value         Type         Value         Type         Value         Type         Value         Type         Value         Type         Value         Type         Type                                                                                                    |
| — segmentin<br>— sib-Data-va                                 |                                                                                                    |
| BCCH-BCH-Message.mess<br>00 06 51 52 8b 6d 85 00<br>00 00 00 | 00000010101101000011101011111111111111                                                                                                    |
| <u></u>                                                      | L000000000001001100010000110010000110010000                                                                                                    |
| Discover What's Possible™<br>MD8480C-E-E-5                   | Slide 37                                                                                                    |

| Make Default Encode Decode                         | SysInfoType5                                 | Jun2006_Rel6_C_                           |  |
|----------------------------------------------------|----------------------------------------------|-------------------------------------------|--|
|                                                    | ⊙ Bin Spacer                                 | Offset=0, Length=3                        |  |
| C NAS Config RLC/MAC SMS SS                        | CBS                                          |                                           |  |
| ield                                               | Value                                        | Туре                                      |  |
| SysInfoType5                                       | 000                                          | SEQUENCE                                  |  |
| sib6indicator                                      | FALSE                                        | BOOLEAN                                   |  |
| pich-PowerOffset                                   | -5                                           | INTEGER                                   |  |
| 😑 modeSpecificInfo                                 | fdd                                          | CHOICE                                    |  |
| 🛓 fdd                                              |                                              | SEQUENCE                                  |  |
| i aich-PowerOffset                                 | 5                                            | INTEGER                                   |  |
| <ul> <li>primaryCCPCH-Info</li> </ul>              |                                              | CHOICE                                    |  |
| 🚊 prach-SystemInformationList                      | 1                                            | SEQUENCE OF                               |  |
| PRACH-SystemInformation                            | 11101                                        | SEQUENCE                                  |  |
| 😑 prach-RACH-Info                                  |                                              | SEQUENCE                                  |  |
| 🚊 modeSpecificInfo                                 | fdd                                          | CHOICE                                    |  |
| vsInfoType5                                        |                                              |                                           |  |
| 00001011011010001110111111111111111<br>00001010010 | 1010000111111111111110<br>100000000000001001 | 0101000100001000011110<br>111111101111011 |  |

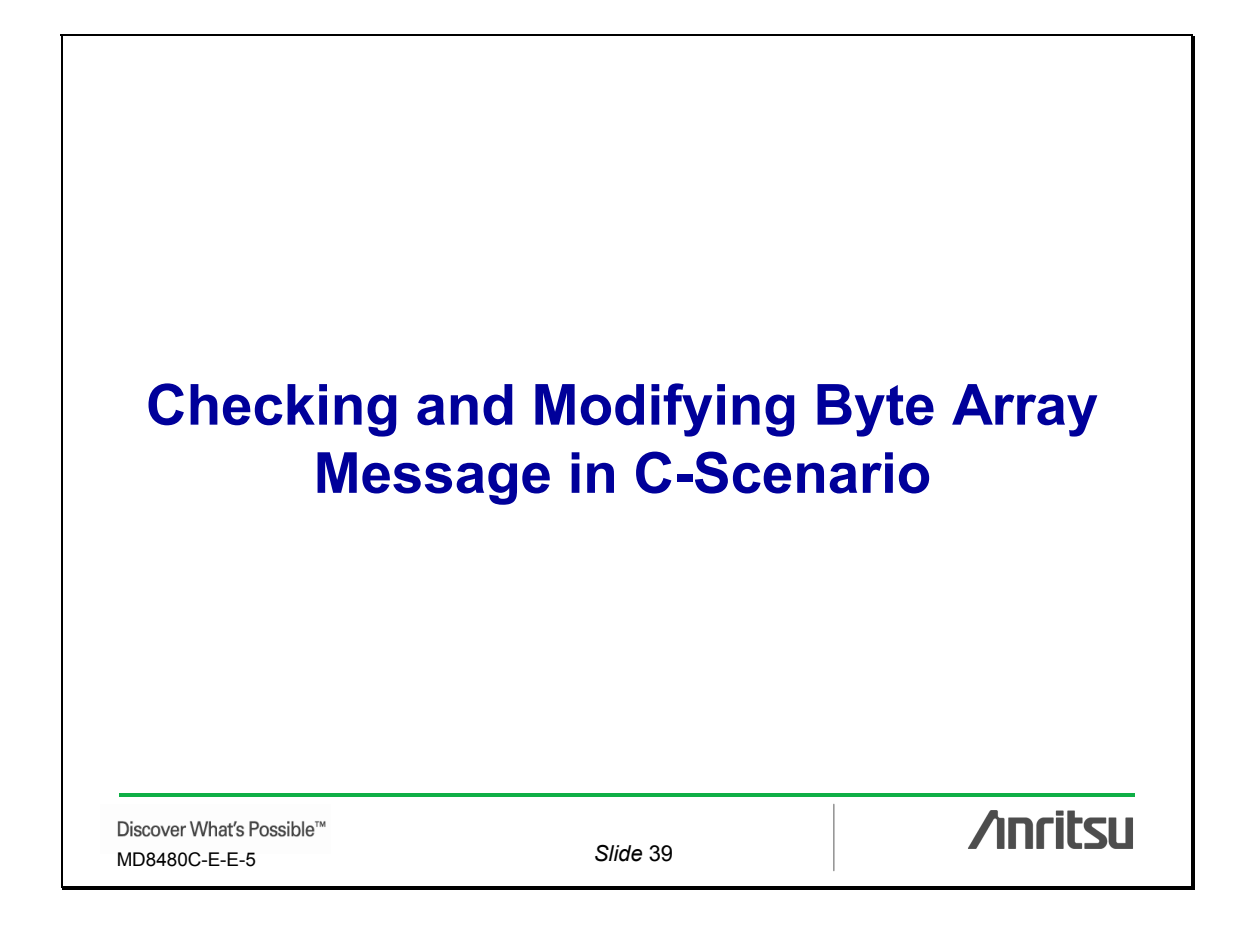

# Checking and Modifying Byte Array Message in C-Scenario

Steps:

- Copy the byte array message from the C-Scenario
- Paste it into Message Coder
- Decode
- Check the Value, Offset, and Length message items
- Modify the message items
- Encode
- Copy the message data to the C-Scenario

| Discover What's Possible™ |
|---------------------------|
| MD8480C-E-E-5             |

Slide 40

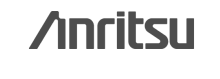

20

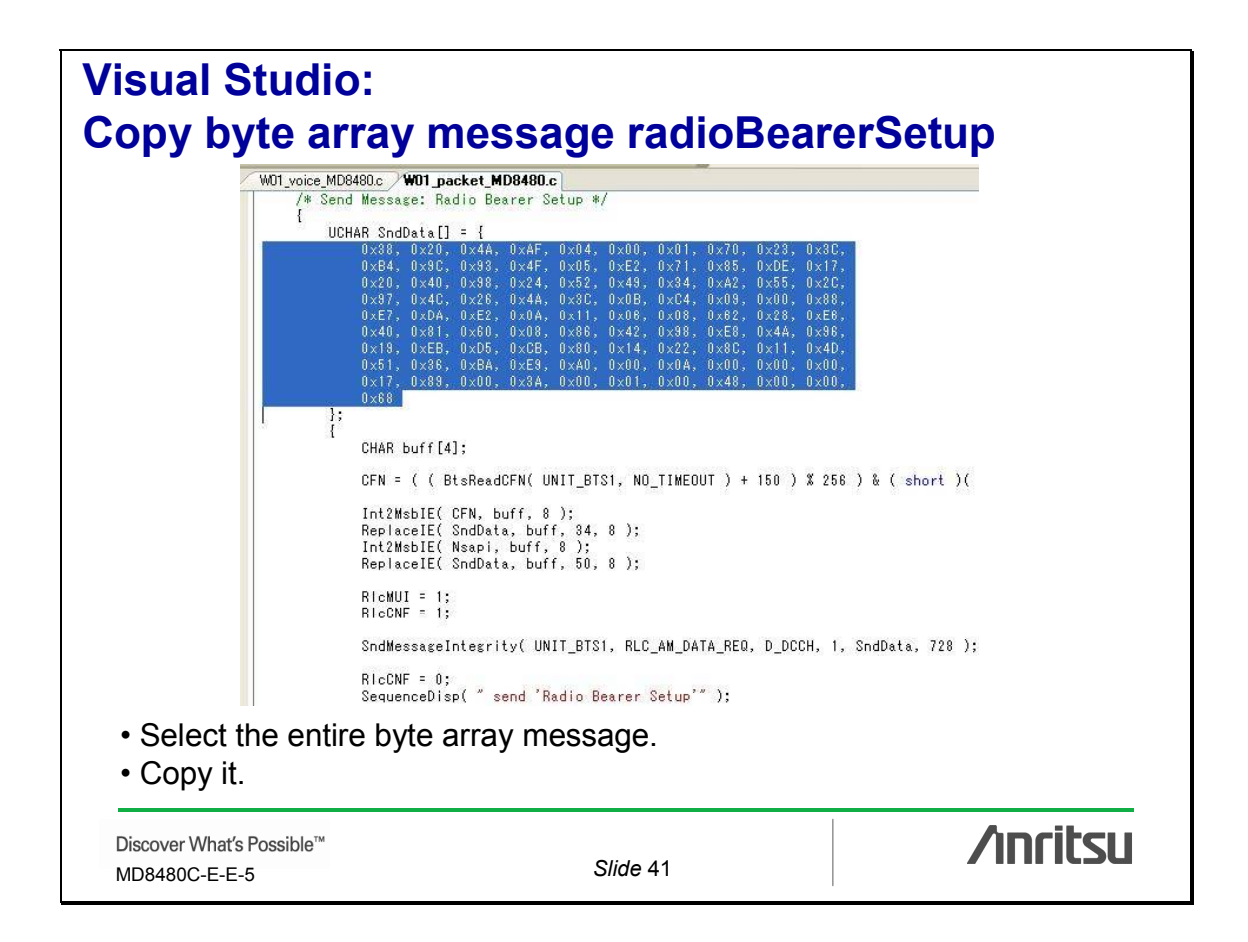

# Message Coder: RRC (DL-DCCH-Message) radioBearerSetup

| Make Detault Encode Decode                                                                                                    |                                                                                                    | Jun                                                                                                    | RRC                                 |
|----------------------------------------------------------------------------------------------------|----------------------------------------------------------------------------------------------------|----------------------------------------------------------------------------------------------------|-------------------------------------|
|                                                                                                    | C O Bin Spacer                                                                                                    | Offset=8, Length=24                                                                                                    | DL-DCCH-Message                     |
| C NAS Config RLC/MAC SMS                                                                                                    | SS CBS                                                                                                    |                                                                                                    | C                                   |
| ield                                                                                                    | Value                                                                                                    | Type                                                                                                    | C                                   |
| DL-DCCH-Message                                                                                                    | 0                                                                                                    | SEQUENCE                                                                                                    | Spacer                              |
| <ul> <li>integrityCheckInfo</li> </ul>                                                                                                    |                                                                                                    | SEQUENCE                                                                                                    | - pavoi                             |
| 😑 message                                                                                                    | radioBearerSetup                                                                                                    | CHOICE                                                                                                    |                                     |
| 🚊 radioBearerSetup                                                                                                    | r3                                                                                                    | CHOICE                                                                                                    |                                     |
| 🚊 r3                                                                                                    | 0                                                                                                    | SEQUENCE                                                                                                    | <ul> <li>Paste the data.</li> </ul> |
| adioBearerSetup-r3                                                                                                    | 001000000100101010101                                                                                                    | 111 SEQUENCE                                                                                                    |                                     |
| rrc-TransactionIdentif                                                                                                    | er O                                                                                                    | INTEGER 🔍                                                                                                    |                                     |
| 0x38, 0x20, 0x4A, 0xAF<br>0x84, 0x9C, 0x93, 0x4F<br>0x20, 0x40, 0x98, 0x24<br>0x97, 0x4C, 0x26, 0x4A<br>0xE7, 0x1A, 0xE2, 0x0A<br>0x40, 0x81, 0x60, 0x0C<br>0x19, 0xEB, 0xD5, 0xCE<br>0x51, 0x36, 0xBA, 0xE5<br>0x17, 0x89, 0x00, 0x3A<br>0x68 | <pre>, 0x04, 0x00, 0x01, 0x70,<br/>, 0x05, 0xE2, 0x71, 0x85,<br/>, 0x52, 0x49, 0x34, 0x42,<br/>, 0x3C, 0x0B, 0xC4, 0x09,<br/>, 0x11, 0x06, 0x08, 0x62,<br/>, 0x66, 0x42, 0x98, 0xE8,<br/>, 0x60, 0x14, 0x22, 0x8C<br/>, 0xA0, 0x00, 0x0A, 0x00,<br/>, 0x00, 0x01, 0x00, 0x48,</pre> | 0x23, 0x30,<br>0xDE, 0x17,<br>0x55, 0x20,<br>0x00, 0x88,<br>0x28, 0x56,<br>0x44, 0x96,<br>0x1, 0x40,<br>0x10, 0x00,<br>0x00, 0x00, |                                     |
| Discover What's Possible™<br>MD8480C-E-E-5                                                                                                    |                                                                                                    | Slide 42                                                                                                    | /inrits                             |

| New Data1                                                                  |                                                                                  |                                                                                                    | Press <b>Encode</b> . |
|----------------------------------------------------------------------------|----------------------------------------------------------------------------------|----------------------------------------------------------------------------------------------------|-----------------------|
| Make Default Encode Decode RRC                                             | DL-DCCH-Message                                                                  | et=1, Length=5                                                                                                    |                       |
| RRC NAS Config RLC/MAC SMS SS                                              |                                                                                  |                                                                                                    |                       |
| Field                                                                      | Value                                                                            | Type                                                                                                    |                       |
| <ul> <li>DL-DCCH-Message</li> <li>integrityCheckInfo</li> </ul>            | 0                                                                                | SEQUENCE SEQUENCE                                                                                                    |                       |
| 🖃 message                                                                  | radioBearerSetup                                                                 | CHOICE                                                                                                    |                       |
| 😑 radioBearerSetup                                                         | later-than-r3                                                                    | CHOICE                                                                                                    |                       |
| Inter-Than-r3<br>rrc TransactionIdentifier                                 | 0                                                                                | SEQUENCE                                                                                                    |                       |
| criticalExtensions                                                         | o<br>criticalExtensions                                                          | CHOICE                                                                                                    |                       |
| 2 • • • • • • • • • • • • • • • • • • •                                    |                                                                                  | STICLE N                                                                                                    |                       |
| - Incomessage message                                                      |                                                                                  |                                                                                                    |                       |
|                                                                            |                                                                                  |                                                                                                    |                       |
| DX3A, DX41, DX10, DX95, DX5F, DX64,<br>DXCF, DX4D, DX25, DXEC, DX71, DXB1, | Ux12, 0x34, 0x00, 0x05, 0x05<br>0x08. 0x51. 0x39. 0x61. 0x77                     | , 0xF6, 🗠                                                                                                    |                       |
| Dx61, 0x77, 0x82, 0xFA, 0xB4, 0x00,                                        | 0x74, 0xB1, 0x01, 0x02, 0x60                                                     | , 0x91,                                                                                                    |                       |
| 0x49, 0x24, 0xD2, 0x89, 0x54, 0xB2,                                        | 0x5D, 0x30, 0x99, 0x28, 0xF0                                                     | , 0x2F,                                                                                                    |                       |
| DX10, DX24, DXU2, DX23, DX9F, DX6B,<br>DXA3, DX9A, DXA0, DX01, DX6D, DX00, | <del>0x88, 0x28, 0x44, 0x18, 0x21</del><br>0x86, 0x42, 0x90, 0xE <u>0, 0x4</u> A | , 0x88,<br>. 0x96,                                                                                                    |                       |
| Dx29, 0xE5, 0xEA, 0xD5, 0xD4, 0x20,                                        | 0x26, 0x01, 0x4F, 0x12, 0xE0                                                     | , 0x02,                                                                                                    |                       |
| 0x84, 0x51, 0x82, 0x29, 0xAA, 0x26,                                        | 0xD7, 0x5D, 0x35, 0xE6, 0x1E                                                     | , 0x99,                                                                                                    |                       |
| Dx82, 0x00, 0x00, 0x00, 0xBC, 0x60,                                        | 0x08, 0x61, 0x0B, 0xC4, 0x00                                                     | , 0xE0,                                                                                                    |                       |
| IXIU, UXUZ, UXDU, UXUU, UXUU, UXDU                                         |                                                                                  | and the second second se |                       |

# Message Coder: Check activationTime Offset and Length radioBearerSetup

|                                                                                                    | O Bin Snacer Offs                                                                                                    | et=34, Length=8                                                      | • Offset = $34$                                                                                            |
|----------------------------------------------------------------------------------------------------|----------------------------------------------------------------------------------------------------|----------------------------------------------------------------------|----------------------------------------------------------------------------------------------------|
| RRC NAS Config BLC/MAC SMS SS                                                                                                    | CBS                                                                                                    |                                                                      | • Length = 8                                                                                               |
| Field                                                                                                    | Value                                                                                                    | Type                                                                 |                                                                                                    |
| DL-DCCH-Message                                                                                                    | 0                                                                                                    | SEQUENCE                                                             |                                                                                                    |
| IntegrityCheckInfo<br>■ message                                                                                                    | activationTime                                                                                                    |                                                                      |                                                                                                    |
| <ul> <li>radioBearerSetup</li> <li>r3</li> <li>radioBearerSetup-r3</li> <li>rrc-TransactionIdentifier</li> <li>integrityProtectionModeInfo</li> <li>cipheringModeInfo</li> </ul>                                            | INTEGER<br>Value : (0 . 255)<br>OK Ca                                                                                                    |                                                                      | Overwritten by following codes.<br>Int2MsbIE( CFN, buff, 8 );<br>ReplaceIE( SndData, buff, <b>34, 8</b> ); |
| DL-DCCH-Message.message.radioBearerSetu                                                                                                    | p.r3.radioBearerSetup-r3.activatic                                                                                                    | nTime                                                                |                                                                                                    |
| <pre>Jx38, 0x20, 0x4A, 0xAF, 0x<mark>04, 0x0</mark>, 0<br/>0x93, 0x4F, 0x05, 0xE2, 0x71, 0x85, 0<br/>0x52, 0x49, 0x34, 0xA2, 0x55, 0x2C, 0<br/>0xC4, 0x09, 0x00, 0x88, 0xE7, 0xDA<br/>0x28, 0xE6, 0x40, 0x81, 0x60, 0</pre> | x01, 0x70, 0x23, 0x3C, 0xB<br>xDE, 0x17, 0x20, 0x40, 0x9<br>x97, 0x4C, 0x26, 0x4A, 0x3<br>xE2, 0x0A, 0x11, 0x06, 0x0<br>x86, 0x42, 0x98, 0xE8, 0x4<br>x22, 0x86, 0x11, 0x4D, 0x5 | 4, 0x9C,<br>3, 0x24,<br>C, 0x0B,<br>3, 0x62,<br>A, 0x96,<br>L, 0x36, |                                                                                                    |

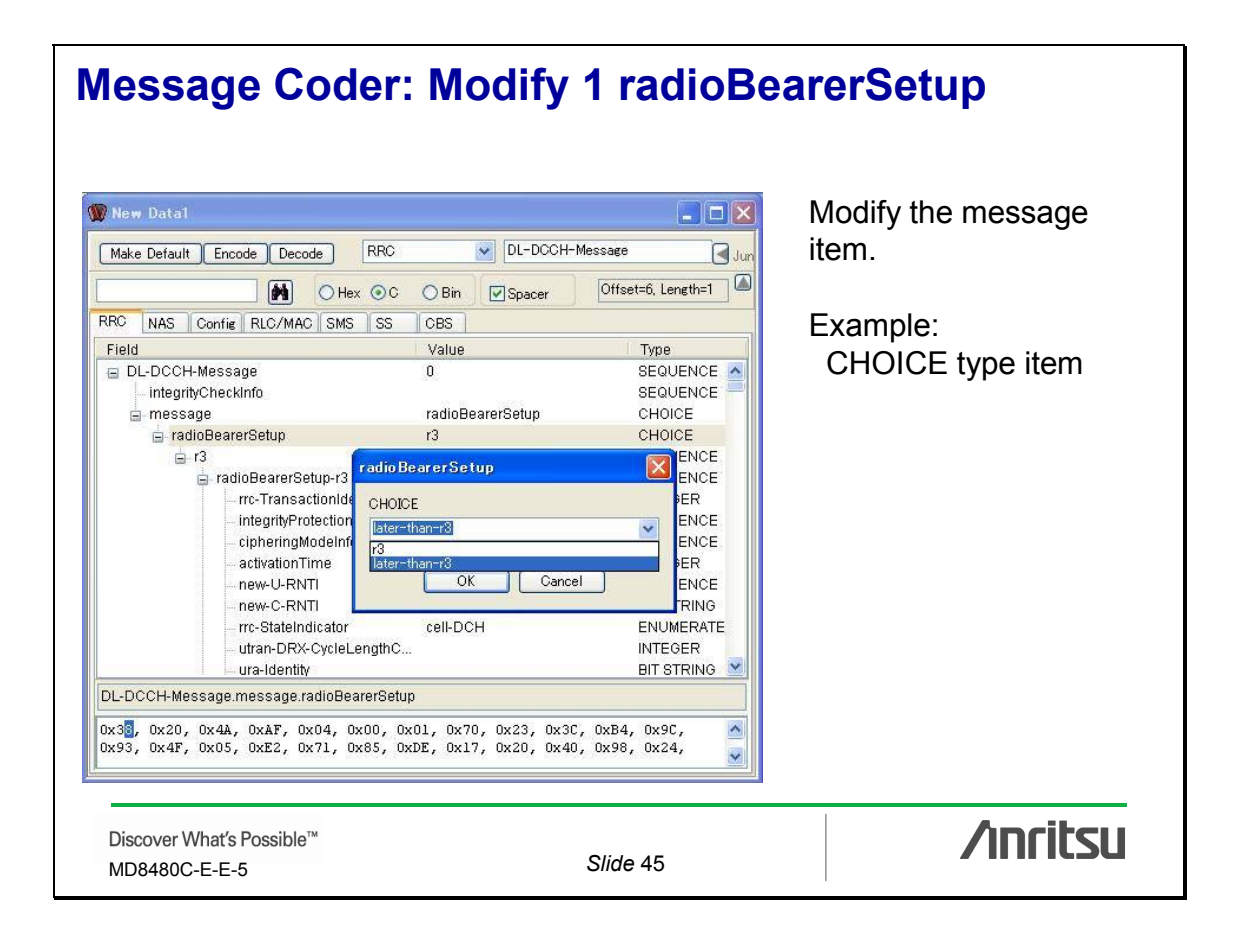

#### Message Coder: Modify 2 radioBearerSetup 🐨 New Datai Modify the message DL-DCCH-Message Make Default Encode Decode RRC 🛃 Ju item. Hex OC OBin Spacer Offset=9, Length=1 RRC NAS Config RLC/MAC SMS SS CBS Example: Field Value Type 😑 DL-DCCH-Message SEQUENCE CHOICE type item 0 SEQUENCE - integrityCheckInfo radioBearerSetup CHOICE 😑 message 🚊 radioBearerSetup later-than-r3 CHOICE SEQUENCE 🚊 later-than-r3 rrc-TransactionIdentifier 0 INTEGER criticalExtensions r4 CHOICE SEQUENCE 🖨 r4 0 🛓 radioBearerSetup-r4 00000000000000000000000... SEQUENCE integrityProtection... criticalExtensions cipheringModeInfo activationTime CHOICE new-U-RNTI priticalExtensions \* new-C-RNTI r4 new-DSCH-RNTI OK Cancel DL-DCCH-Message.message.radioBearerSetup. 0x3A, 0x<mark>0</mark>0, 0x00, 0x00, 0x00 /inritsu Discover What's Possible™ Slide 46 MD8480C-E-E-5

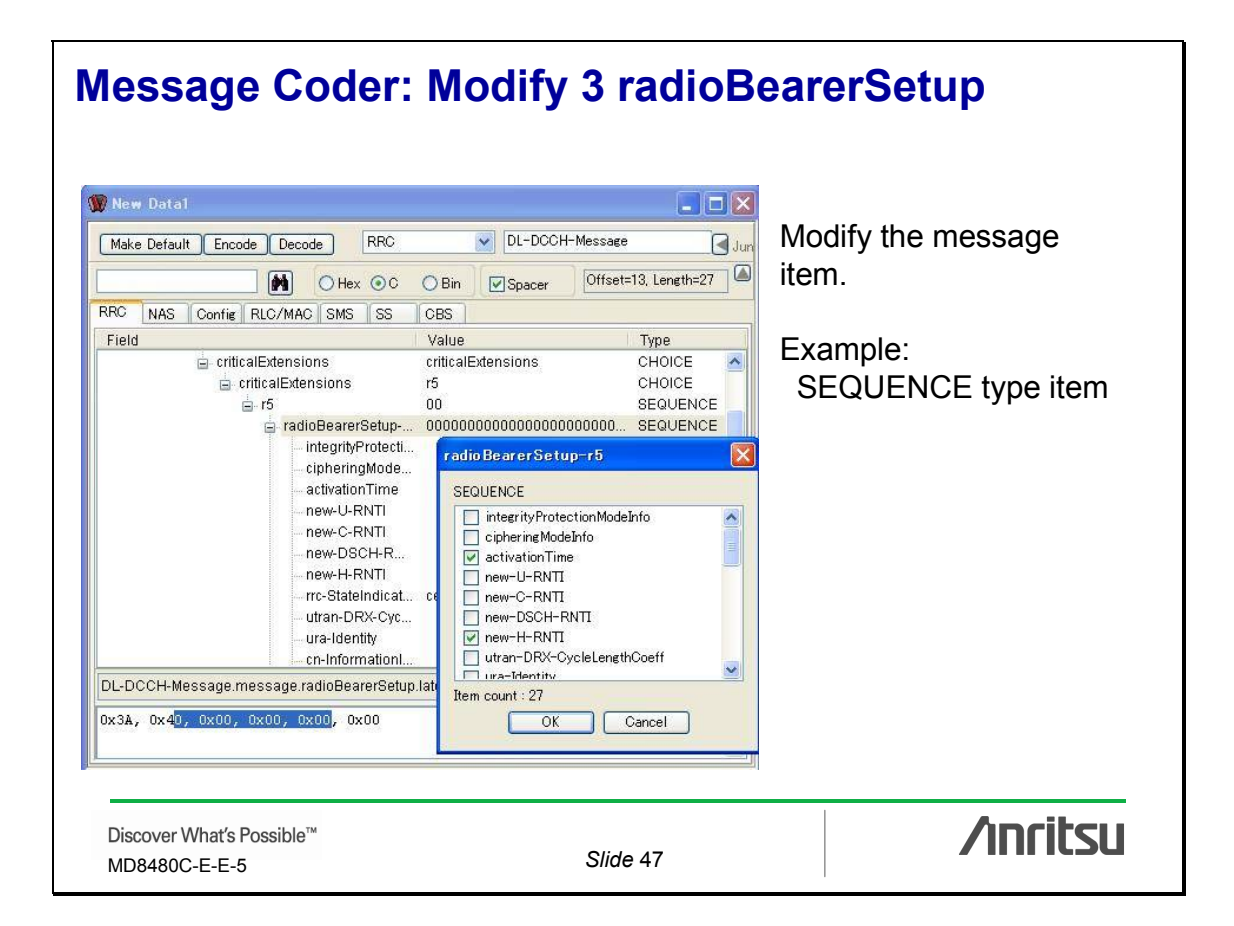

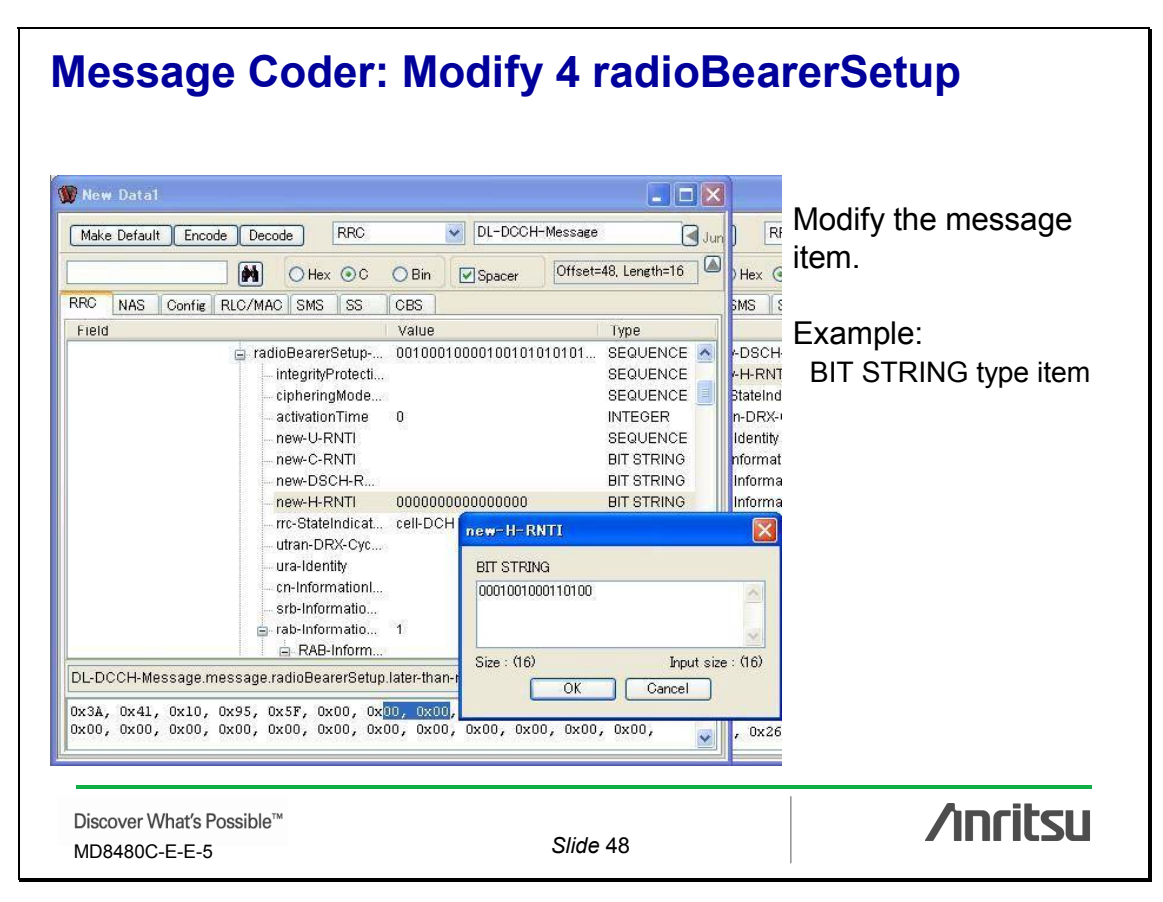

| lessage Coder:<br>adioBearerSetup                                                                                                    | Final Encode an                                                                                                    | nd Copy                                               |
|----------------------------------------------------------------------------------------------------|----------------------------------------------------------------------------------------------------|-------------------------------------------------------|
| Vew Data1                                                                                                    |                                                                                                    | After all modifications:                              |
| Make Default Encode Decode RRC                                                                                                    | UL-DUCH-Message     Jun     Bin     Spacer     Offset=1, Length=5                                                                                                    | • Press Encode.                                       |
| Field  DL-DCCH-Message integrityCheckInfo message radioBeareSetup cratioBeareSetup cratioBeareSetup craticalExtensions  DL-DCCH-Message.message Dx3A, 0x41, 0x10, 0x95, 0x5F, 0x64, 0x12 0xCF, 0x4D, 0x25, 0xEC, 0x71, 0xB1, 0x0E 0x61, 0x77, 0x82, 0xFA, 0x89, 0x54, 0x82, 0x57 0x10, 0x24, 0x02, 0x89, 0x54, 0x64, 0x80 0x10, 0x24, 0x02, 0x89, 0x54, 0x64, 0x68 | Value         Type           0         SEQUENCE           aradioBearerSetup         CHOICE           later-than-r3         CHOICE           o         INTEGER           o         INTEGER           criticalExtensions         CHOICE           criticalExtensions         CHOICE           cricalExtensions         CHO | <ul> <li>Copy the entire<br/>message data.</li> </ul> |
| 0xA3, 0x9A, 0xA0, 0x01, 0x60, 0x00, 0x00<br>0x29, 0xE5, 0xBA, 0xD5, 0xD4, 0x20, 0x26<br>0x84, 0x51, 0x82, 0x29, 0xAA, 0x26, 0xD0<br>0x82, 0x00, 0x00, 0x00, 0xBC, 0x60, 0x00<br>0x10, 0x02, 0x60, 0x00, 0x00, 0xD0<br>Discover What's Possible™                                                                                                    | 5, 0x42, 0x90, 0xE0, 0x4A, 0x96,<br>5, 0x01, 0x4F, 0x12, 0xE0, 0x02,<br>7, 0x5D, 0x35, 0xE6, 0x1E, 0x99,<br>5, 0x61, 0x0B, 0xC4, 0x00, 0xE0,                                                                                                    |                                                       |

# Visual Studio: Paste and Replace byte array radioBearerSetup

| /* Ser<br>{     | osoduć / wujpacke_muosodućs<br>d Message: Radio Bearer Setup #/                    |
|-----------------|------------------------------------------------------------------------------------|
|                 | HAR SndData[] = {<br>                                                              |
| 0.004, 0.24     | , 0,10, 0,33, 0,37, 0,464, 0,12, 0,34, 0,400, 0,00, 0,63, 0,76, 0,457, 0,447, 0,23 |
| 1               | CHAR buff[4]:                                                                      |
|                 | CFN = ( ( BtsReadCFN( UNIT_BTS1, NO_TIMEOUT ) + 150 ) % 256 ) & ( short )( ~       |
|                 | Int2MsbIE( CFN, buff, 8 );<br>ReplaceIE( SndData, buff, 34, 8 );                   |
|                 | Int2MsbIE( Nsapi, buff, 8 );<br>ReplaceIE( SndData, buff, 50, 8 );                 |
|                 | RICMUI = 1;<br>RICCNF = 1;                                                         |
|                 | SndMessageIntegrity( UNIT_BTS1, RLC_AM_DATA_REQ, D_DCCH, 1, SndData, 728 );        |
|                 | RicCNF = 0;                                                                        |
|                 |                                                                                    |
|                 |                                                                                    |
| Paste and repla | ce.                                                                                |
|                 |                                                                                    |
|                 | Anaika                                                                             |

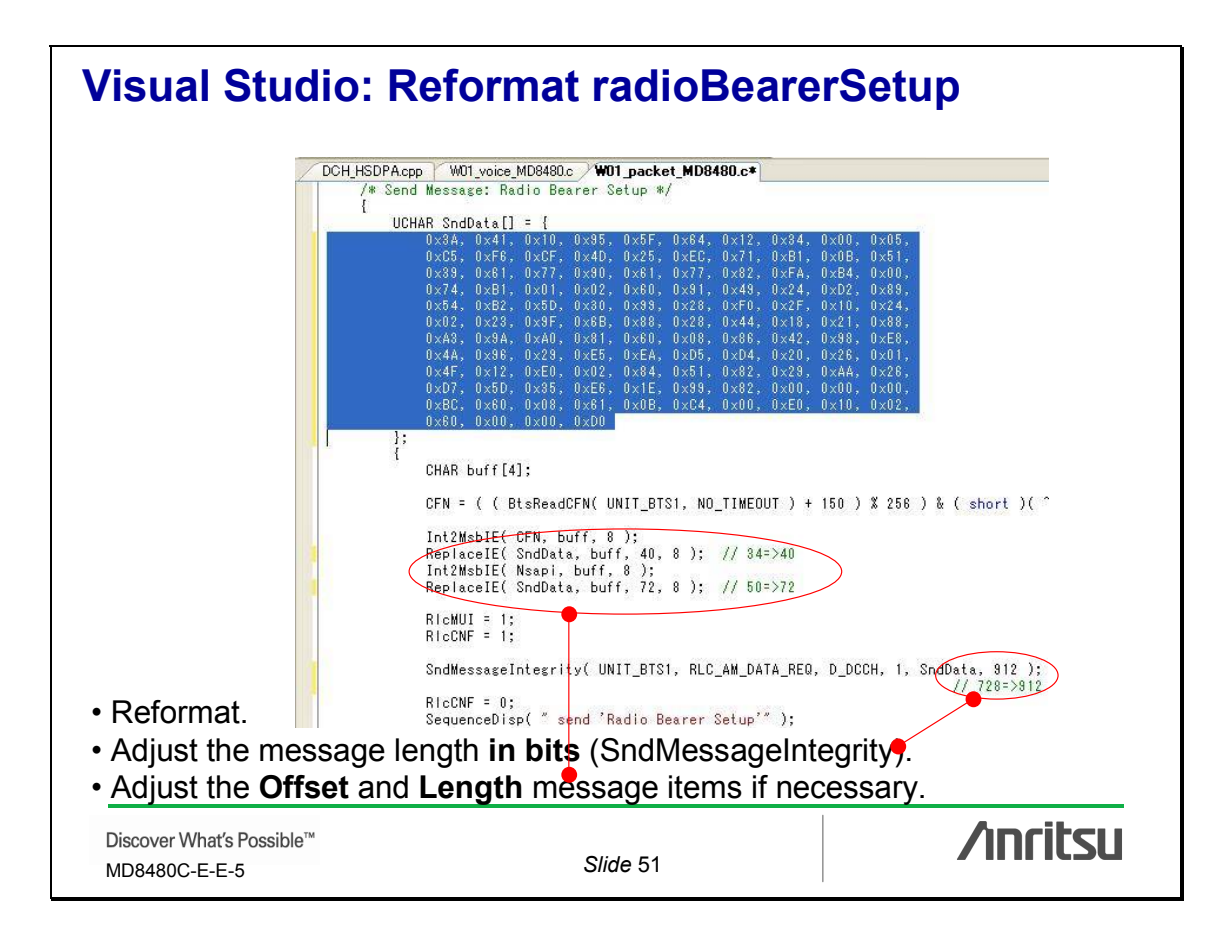

|                                            | Appendix |          |
|--------------------------------------------|----------|----------|
| Discover What's Possible™<br>MD8480C-E-E-5 | Slide 52 | /inritsu |

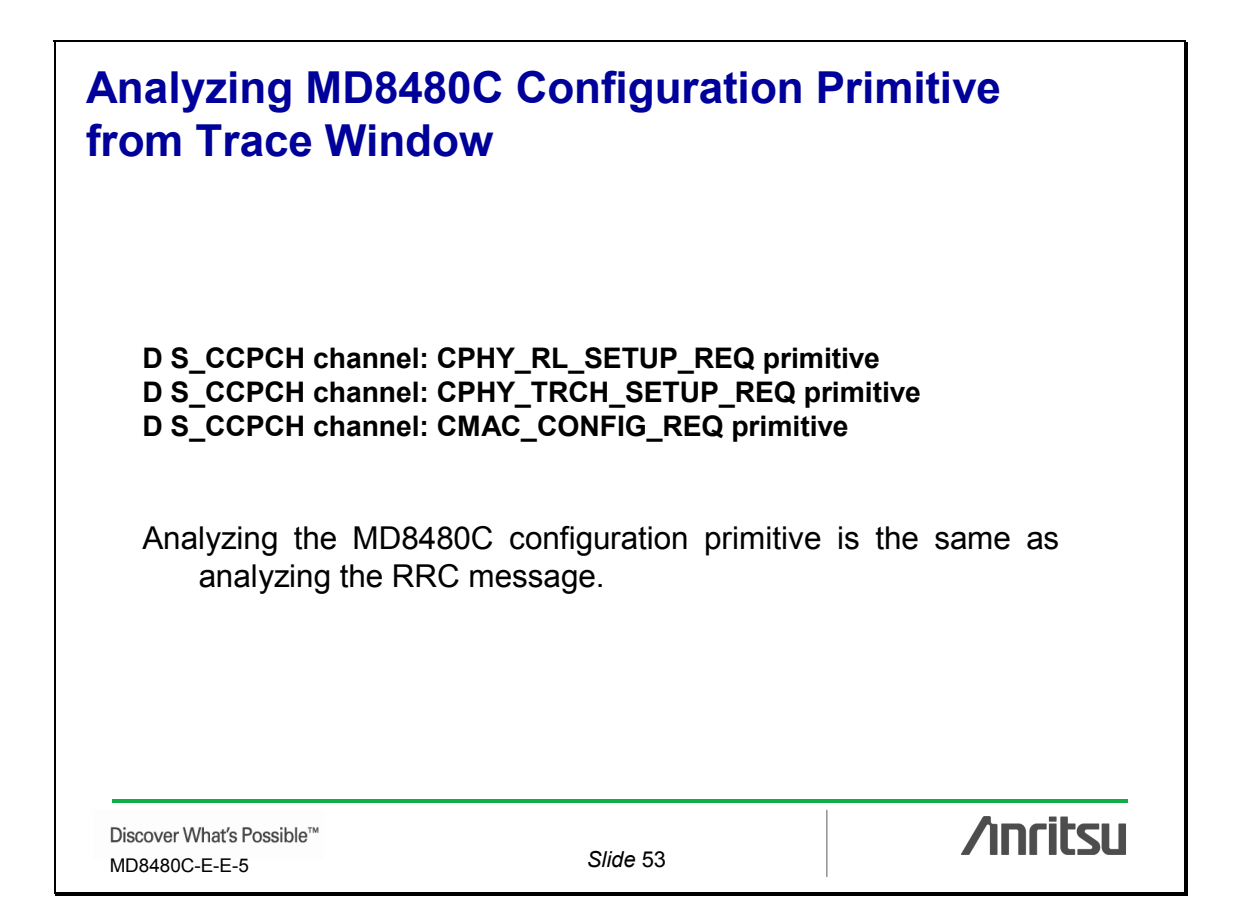

| Real Time         Save           HY MAC RLC TE RRC NAS         BTS         Primitive         Channel         Message         Real Time         Save           HY MAC RLC TE RRC NAS         BTS         Primitive         Channel         Message         Real Time         Image: Save           HY MAC RLC TE RRC NAS         BTS         Primitive         D S_SCH         0         01804:06.25         Image: Stup_CNF         0         01804:06.26         Image: Stup_CNF         0         01804:06.27         Image: Stup_CNF         0         01804:06.27         Image: Stup_CNF         0         01804:06.28         Image: Stup_CNF         0         01804:06.29         Image: Stup_CNF         0         01804:06.29         Image: Stup_CNF         0         01804:06.30         Image: Stup_CNF         0         01804:06.31         Image: Stup_CNF         0         01804:06.31         Image: Stup_CNF         0         0         01804:06.32         Image: Stup_CNF         0         0         01804:06.32         Image: Stup_CNF         0         0         0         0         0         0         0         0         0         0         0         0         0         0         0         0         0         0         0         0         0         0 <t< th=""><th>G:¥Mx848000¥Trace¥F</th><th>R99. lo<br/>LogCon</th><th>e<br/>stral(C)</th><th></th><th></th><th></th><th></th><th>×</th></t<>                                                                                                    | G:¥Mx848000¥Trace¥F                                                        | R99. lo<br>LogCon                                                                           | e<br>stral(C)                                                                                                    |                                                                                                    |                                                                                             |                                                                                                 |                                                                                                    | × |
|----------------------------------------------------------------------------------------------------|----------------------------------------------------------------------------|---------------------------------------------------------------------------------------------|----------------------------------------------------------------------------------------------------|----------------------------------------------------------------------------------------------------|---------------------------------------------------------------------------------------------|-------------------------------------------------------------------------------------------------|----------------------------------------------------------------------------------------------------|---|
| HY MAC RLC TE RRC NAS         BTS         Primitive         Channel         Message         Real Time           1         CPHY_RL_SETUP_REQ         D_S_SCH         0         018:04:06.25         •           1         CPHY_RL_SETUP_REQ         D_P_SCH         0         018:04:06.26         •           1         CPHY_RL_SETUP_REQ         D_P_SCH         0         018:04:06.26         •           1         CPHY_RL_SETUP_REQ         D_P_SCH         0         018:04:06.27         •           1         CPHY_RL_SETUP_CNF         D_S_SCH         0         018:04:06.28         •           1         CPHY_RL_SETUP_CNF         D_P_CCPCH         0         018:04:06.29         •           1         CPHY_RL_SETUP_CNF         D_P_CCPCH         0         018:04:06.32         •           1         CPHY_RL_SETUP_CNF         D_P_CCPCH         0         018:04:06.32         •           1         CPHY_RL_SETUP_REQ         D_P_CCPCH         0         018:04:06.32         •           1         CPHY_RL_SETUP_REQ         D_P_CPCH         0         018:04:06.33         •           1         CPHY_RL_SETUP_REQ         D_P_CPCH         0         018:04:06.35         •           1 </th <th>The Cr. Harring Harr</th> <th></th> <th>aren<u>e</u>z.</th> <th></th> <th></th> <th>Real</th> <th>Time Save</th> <th></th>                                                                                                    | The Cr. Harring Harr                                                       |                                                                                             | aren <u>e</u> z.                                                                                                    |                                                                                                    |                                                                                             | Real                                                                                            | Time Save                                                                                                    |   |
|                                                                                                    | PHY MAC RLC TE RRC NAS                                                     | BTS                                                                                         | Primitive                                                                                                    | Channel                                                                                                    | 1                                                                                           | Message                                                                                         | Real Time                                                                                                    | T |
| 00 01 02 03 04 05 06 07 08 09 0A 0B 0C 0D 0B 0F 10 11 12 13 14 15 16 17 18 19 1A 1B 1C 1D 1B 1F<br>00   00 00 1e 00 00 00 00 00 00 00 00 00 00 02 01   00 00 00 00 00 00 00 ± f 7e 00 00 00 00 00 =                                                                                                    | Message Data (Length=97)<br>Sender: 060 Receiver: 030<br>00 01 02 03 04 02 | 1<br>1<br>1<br>1<br>1<br>1<br>1<br>1<br>1<br>1<br>1<br>1<br>1<br>1<br>1<br>1<br>1<br>1<br>1 | CPHY_RL_SETUP_REQ<br>CPHY_RL_SETUP_CNF<br>CPHY_RL_SETUP_CNF<br>CPHY_RL_SETUP_CNF<br>CPHY_RL_SETUP_CNF<br>CPHY_RL_SETUP_CNF<br>CMAC_CONFIG_REQ<br>CMAC_CONFIG_CNF<br>CPHY_RCH_CONFIG_CNF<br>CPHY_RL_SETUP_REQ<br>CPHY_RL_SETUP_REQ<br>CPHY_RL_SETUP_CNF<br>CPHY_RL_SETUP_CNF<br>CPHY_RL_SETUP_CNF<br>CMAC_CONFIG_REQ<br>10300024 Channel:00000<br>7 08 09 04 08 00 00 00 | D S_SCH<br>D P_CCPCH<br>D P_CCPCH<br>D S_SCH<br>D P_CCPCH<br>D P_CCPCH<br>D P_CCPCH<br>D P_CCPCH<br>D P_CCPCH<br>D P_CCPCH<br>D P_CCPCH<br>D S_CCPCH<br>D S_CCPCH<br>D S_CCPCH<br>D S_CCPCH<br>D S_CCPCH<br>D S_CCPCH<br>D S_CCPCH<br>D S_CCPCH<br>D S_CCPCH<br>D S_CCPCH<br>D S_CCPCH<br>D S_CCPCH<br>D S_CCPCH<br>D S_CCPCH<br>D S_CCPCH<br>D S_CCPCH<br>D S_CCPCH | 0<br>0<br>0<br>0<br>0<br>0<br>0<br>0<br>0<br>0<br>0<br>0<br>0<br>0<br>0<br>0<br>0<br>0<br>0 | 0p=0:00000000 0p=1:00000000 0<br>13 14 15 16 17 18 19 1A 1F 1C<br>00 06 00 00 07 #7 26 00 36 00 | 018:04:06:25<br>018:04:06:26<br>018:04:06:27<br>018:04:06:27<br>018:04:06:29<br>018:04:06:30<br>018:04:06:30<br>018:04:06:31<br>018:04:06:32<br>018:04:06:33<br>018:04:06:33<br>018:04:06:33<br>018:04:06:37<br>018:04:06:37<br>018:04:06:39<br>018:04:06:39<br>018:04:06:39<br>018:04:06:39<br>018:04:06:39 |   |
| CONTRACTOR CONTRACTOR CONTRA | • Select CDL                                                               | IV                                                                                          |                                                                                                    | DEO a                                                                                                    | nc                                                                                          |                                                                                                 |                                                                                                    |   |
| • Select COLV DI SETUD BEO and D S CCOCH                                                                                                    | • Dight click                                                              | · · _                                                                                       | KL_SETUP_                                                                                                    | NEW a                                                                                                    | nu                                                                                          |                                                                                                 |                                                                                                    |   |

## Message Coder: Config CPHY-RL-SETUP-DL-PAR

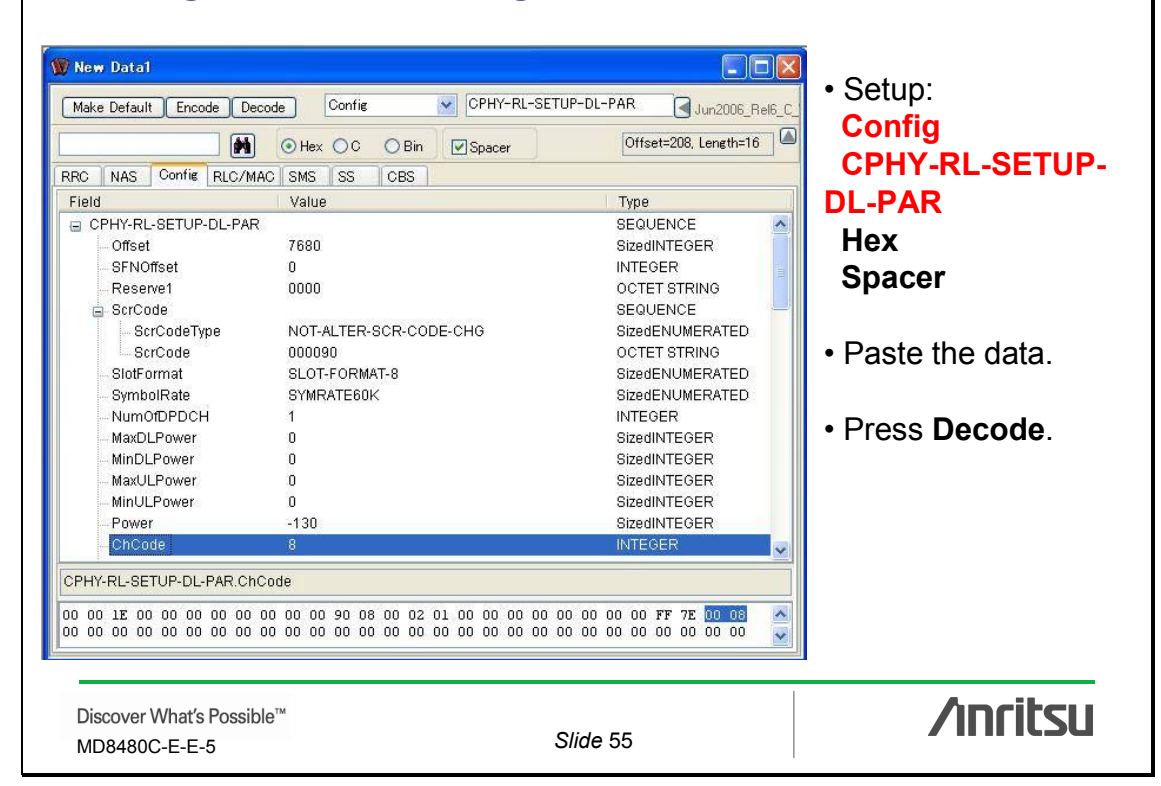

| File(E) TraceFilter(T) Trac                                                                                                    | eLogCo                                    | ntrol( <u>C</u> )                                                                                                    |                                                                                       |                                  | Rea                                                                                                    | <b>il Time</b> Save                                                                                           |    |
|----------------------------------------------------------------------------------------------------|-------------------------------------------|----------------------------------------------------------------------------------------------------|---------------------------------------------------------------------------------------|----------------------------------|----------------------------------------------------------------------------------------------------|----------------------------------------------------------------------------------------------------|----|
| PHY MAC RLC TE RRC NAS                                                                                                    | BTS                                       | Primitive                                                                                                    | Channel                                                                               |                                  | Message                                                                                                    | Real Time                                                                                                    | 1  |
|                                                                                                    | 1                                         | CMAC_CONFIG_CNF                                                                                                    | D P_CCPCH                                                                             | 0                                |                                                                                                    | 018:04:06.32                                                                                                  | 7. |
|                                                                                                    | 1                                         | CPHY_TRCH_CONFIG_CNF                                                                                                    | D P_CCPCH                                                                             | 0                                |                                                                                                    | 018:04:06.32                                                                                                  |    |
| <                                                                                                    | 1                                         | CPHY_RL_SETUP_REQ                                                                                                    | D P_CPICH                                                                             | 0                                |                                                                                                    | 018:04:06.33                                                                                                  | 1  |
| <                                                                                                    | 1                                         | CPHY_RL_SETUP_REQ                                                                                                    | D S_CCPCH                                                                             | 0                                |                                                                                                    | 018:04:06.35                                                                                                  |    |
| >                                                                                                    | 1                                         | CPHY_RL_SETUP_CNF                                                                                                    | D P_CPICH                                                                             | 0                                |                                                                                                    | 018:04:06.36                                                                                                  |    |
| < <u> </u>                                                                                                    | 1                                         | CPHY_TRCH_CONFIG_REQ                                                                                                    | D S_CCPCH                                                                             | 0                                |                                                                                                    | 018:04:06.37                                                                                                  |    |
|                                                                                                    | 1                                         | CPHY_RL_SETUP_CNF                                                                                                    | D S_CCPCH                                                                             | 0                                |                                                                                                    | 018:04:06.38                                                                                                  |    |
| <                                                                                                    | 1                                         | CMAC_CONFIG_REQ                                                                                                    | D S_CCPCH                                                                             | 0                                |                                                                                                    | 018:04:06.39                                                                                                  |    |
|                                                                                                    | 1                                         | CMAC_CONFIG_CNF                                                                                                    | D S_CCPCH                                                                             | 0                                |                                                                                                    | 018:04:06.40                                                                                                  |    |
|                                                                                                    | 1                                         | CPHY_TRCH_CONFIG_CNF                                                                                                    | D S_CCPCH                                                                             | 0                                |                                                                                                    | 018:04:06.40                                                                                                  |    |
| <u> </u>                                                                                                    | 1                                         | CPHY_RL_SETUP_REQ                                                                                                    | U PRACH                                                                               | 0                                |                                                                                                    | 018:04:06.41                                                                                                  |    |
| <u> </u>                                                                                                    | 1                                         | CPHY_TRCH_CONFIG_REQ                                                                                                    | U PRACH                                                                               | 0                                |                                                                                                    | 018:04:06.43                                                                                                  |    |
| <                                                                                                    | 1                                         | CPHY_TRCH_CONFIG_REQ                                                                                                    | U PRACH                                                                               | 0                                |                                                                                                    | 018:04:06.44                                                                                                  |    |
|                                                                                                    | 1                                         | CPHY_RL_SETUP_CNF                                                                                                    | U PRACH                                                                               | 0                                |                                                                                                    | 018:04:06.44                                                                                                  |    |
|                                                                                                    | 1                                         | CMAC_CONFIG_REQ                                                                                                    | U PRACH                                                                               | 0                                |                                                                                                    | 018:04:06.46                                                                                                  |    |
| Message Data (Length=4672<br>ender:060 Receiver:030<br>00 01 02 03 04 0<br>000 ( 01 01 00 00 00 0<br>020 ( 01 01 00 00 00<br>040 ( 00 01 00 00 0 | 1<br>Type<br>5 06<br>0 00<br>0 00<br>0 00 | CMAC_CONFIG_REQ<br>:10300022 Channel:00000<br>07 08 09 0A 0B 0C 0D 01<br>00 00 00 00 00 00 00 00 00<br>00 00 02 00 00 00 00 00<br>00 00 01 10 00 00 00 | U PRACH<br>0006 CH_No:0<br>0 07 10 11<br>0 00   01 00<br>0 00   01 02<br>0 00   00 00 | 0<br>000<br>12<br>00<br>00<br>00 | 0pt0:00000000 0pt1:000000000<br>13 14 15 16 17 18 19 1A 18 1<br>00 00 00 00 00 00 01 00 00<br>00 00 00 00 00 00 00 00 00<br>00 00 | 018:04:06.46<br>018:04:06.46<br>0pt2:FFFFFFFF<br>C 1D 1E 1F<br>C 00 00 00<br>Copy data only<br>C 00 data only |    |

| Message Coder:<br>Config CPHY-TRCH-SETU              | P-DL-PAR               |                         |
|------------------------------------------------------|------------------------|-------------------------|
| 👿 New Data1                                          |                        |                         |
| Make Default Encode Decode Config V CPHY-TRCH-CONFIG | -DL-PAR Jun2006 Rel6 C | Setup:                  |
|                                                      | Offcat-32 Length-8     | Config                  |
| M O Hex OC O Bin Spacer                              |                        | Conng                   |
| RRC NAS Config RLC/MAC SMS SS CBS                    | 70082 31               | CPHY-TRCH-              |
| Field Value                                          | Type                   |                         |
| CPHY-TRCH-CONFIG-DL-PAR                              | SEQUENCE               | SETUP-DE-PAR            |
| - DTXPosition DTX-FLEXIBLE-POSITION                  | SizedENUMERATED        | Нех                     |
| InterLv2nd INTERLEAVE-ON                             | SizedENUMERATED        |                         |
| PuncLimit 0                                          | INTEGER                | Spacer                  |
| -NumOfTrch 3                                         | INTEGER                |                         |
| E TFCS                                               | SEQUENCE               |                         |
| NumOfTFC 9                                           | INTEGER                | Paste the data          |
| Reserve                                              | SEQUENCE OF            | • Faste the uata.       |
| UCHAR D                                              | INTEGER                |                         |
|                                                      | INTEGER                |                         |
| U UCHAR U                                            | INTEGER                | • Press <b>Decode</b> . |
| B-TFC-0                                              | SEQUENCE OF            |                         |
|                                                      | INTEGER                |                         |
|                                                      | INTEGER                |                         |
|                                                      | INTEGER                |                         |
| CPHY-TRCH-CONFIG-DL-PAR TECS NumOffEC                | × ×                    |                         |
|                                                      |                        |                         |
| 01 01 00 03 09 00 00 00 00 00 00 00 00 00 00 00 00   | 00 00 00 01 00 00      |                         |
| С                                                    |                        | 1                       |
| Discover What's Possible™                            |                        | /incitsu                |
| MD8480C-E-E-5 Slide                                  | e 57                   | / //////.50             |

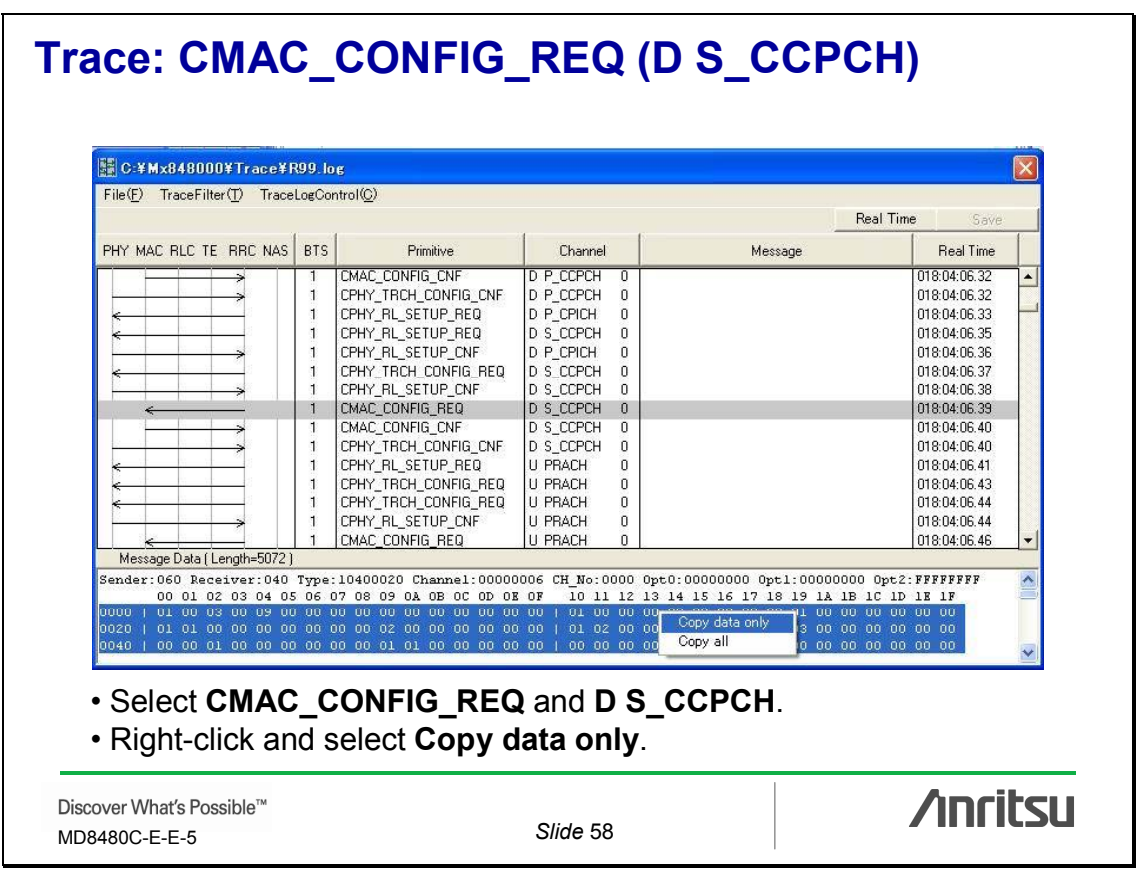

#### Message Coder: Config CMAC-CONFIG-DL-PAR 👿 New Data1 CMAC-CONFIG-PAR. • Setup: Make Default Encode Decode Config Jun2006\_Rel6\_C Offset=32, Length=8 Hex OC OBin Spacer Config RRC NAS Config RLC/MAC SMS SS CBS **CMAC-CONFIG-DL-**Field Value Type PAR CMAC-CONFIG-PAR MAC-ACTIVE ActFlag Hex SaveTime 0 NumOfTrch INTEGER 3 Spacer OCTET STRING Reserve2 00 TFCS SEQUENCE NumOfTFC Paste the data. SEQUENCE OF - Reserve UCHAR 0 INTEGER UCHAR INTEGER 0 UCHAR 0 INTEGER • Press **Decode**. TFC-0 SEQUENCE OF UCHAR 0 INTEGER UCHAR Π INTEGER UCHAR INTEGER 0 UCHAR INTEGER 0 CMAC-CONFIG-PAR.TFCS.NumOfTFC < > /inritsu Discover What's Possible™ Slide 59 MD8480C-E-E-5

# **Definitions Setup**

Message Coder requires matching versions for target message and Definitions Setup.

## Correct:

Rel. 5 HSDPA radioBearerSetup message with Rel. 6 Definitions Setup.

## **Incorrect**:

Rel. 5 HSDPA radioBearerSetup message with Rel. 99 Definitions Setup.

## **Correct:**

Rel. 99 radioBearerSetup message with Rel. 99 Definitions Setup.

Discover What's Possible™ MD8480C-E-E-5

Slide 60

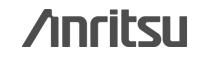

30

|                                                                                                    |                                                                            | 1 1(0)                                                                                                    |                                                                                                    |                                                                                             |                                                                                                    |                                                                                                    |   |
|----------------------------------------------------------------------------------------------------|----------------------------------------------------------------------------|----------------------------------------------------------------------------------------------------|----------------------------------------------------------------------------------------------------|---------------------------------------------------------------------------------------------|----------------------------------------------------------------------------------------------------|----------------------------------------------------------------------------------------------------|---|
| -ne(r) traceFinter(1) tra                                                                                                    | raceLogCo                                                                  | ntrol\ <u>C</u> /                                                                                                    |                                                                                                    |                                                                                             | Real                                                                                                    | Time Churc                                                                                                    |   |
| PHY MAC RLC TE RRC NA                                                                                                    | AS BTS                                                                     | Primitive                                                                                                    | Channel                                                                                                    |                                                                                             | Message                                                                                                    | Real Time                                                                                                    | T |
| Message Data [Length=119<br>ender: 060 Receiver: 050<br>00 01 02 03 04<br>000   b0 c6 d4 c8 85<br>00 01 02 03 04<br>000   b0 c6 d4 c8 85<br>000   b0 c6 d4 c8 85<br>000   b0 c6 d4 c8 85<br>000   b0 c6 d4 c8 85<br>000   b0 c6 d4 c8 85<br>000   d3 56 61 e9 98 | 9)<br>9)<br>50 Type<br>05 06 0<br>04 11 0<br>10 26 0<br>00 88 0<br>20 00 0 | PHY_DATA_IND           MAC_DATA_IND           RLC_AM_DATA_IND           RAC_DATA_REQ           PHY_DATA_REQ           RAC_DATA_REQ           MAC_DATA_REQ           MAC_DATA_RE | U DCH<br>U DCH<br>U DCCH<br>D DCCH<br>D D DCH<br>D D DCH<br>D D DCH<br>D D DCH<br>D D D D D D D D D D D D D D D D D D D | 0<br>2<br>2<br>2<br>0<br>1<br>1<br>1<br>1<br>1<br>1<br>1<br>1<br>1<br>1<br>2<br>2<br>2<br>6 | SM: ACTIVATE PDP CONTEXT REQ<br>RADIO BEARER SETUP<br>0pt0:000000000 0pt1:00008001 0p<br>13 14 15 16 17 18 19 1A 1B 1C<br>5e c7 1b 10 b5 13 96 17 79 06<br>02 f1 02 40 22 99 f5 18 22 98<br>00 00 00 00 | 019.40.03.11<br>019.40.03.11<br>019.40.03.11<br>019.40.03.11<br>019.40.03.12<br>019.40.03.15<br>019.40.03.15 |   |

# Message Coder: Rel. 5 HSDPA radioBearerSetup message with Rel. 6 Definitions Setup 1

|                                                                                                    | Definitions Setup                                                                                                    |              | Jun2006_Rel6_C_ |
|----------------------------------------------------------------------------------------------------|----------------------------------------------------------------------------------------------------|--------------|-----------------|
| RRC NAS Config RLC/MAC SMS<br>Field<br>DL-DCCH-Message<br>integrityCheckInfo<br>messageAuthenticationCode<br>rrc-MessageSequenceNumbe<br>message<br>radioBearerSetup<br>criticalExtensions<br>criticalExtensions<br>criticalExtens | Reference Standard Version:           Selected Version:           Jun2006_Rel6_C_V560           Image: C_V560           Version Name           Ma/2002_A8_V560           De=2002_A8_V560           Jun2001_A8_V560           De=2002_A8_V560           Jun2001_C_V560           De=2002_C_V560           De=2002_C_V560           De=2002_C_V560           De=2005_Rel5_A8_V560           De=2005_Rel5_C_V560           Jun2006_Rel6_C_V560           Jun2006_Rel6_C_V560 | QK<br>Cancel | V560.           |
| Discover What's Possible™                                                                                                    | Slide 62                                                                                                    | ,            | /inritsu        |

# Message Coder: Rel. 5 HSDPA radioBearerSetup message with Rel. 6 Definitions Setup 2

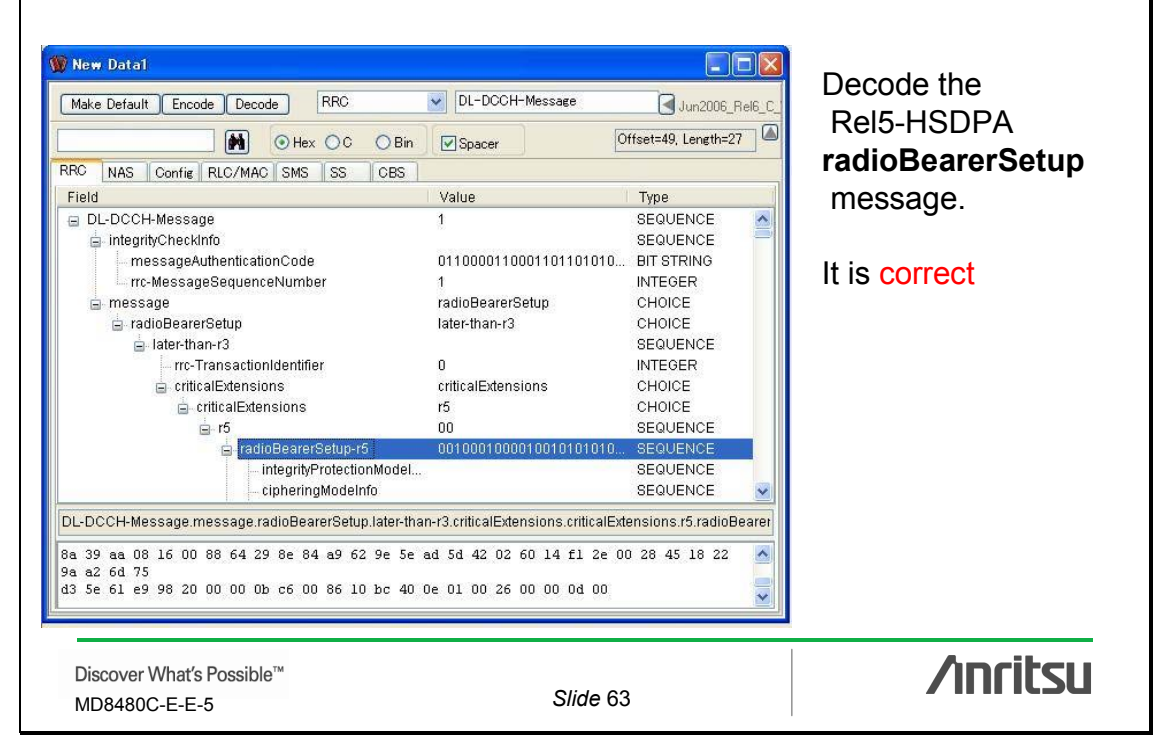

# Message Coder: Rel. 5 HSDPA radioBearerSetup message with Rel. 99 Definitions Setup 1

| iatioBearerSetup<br>☐ laterthan-r3<br>— rrc-TransactionIdentifier<br>— criticalExtensions                                 | Mar2002_AB_V560<br>Dec2002_AB_V560<br>W02_AB_V560<br>Mar2002_C_V560<br>Bec2002_0_V560<br>W02_C_V560<br>Dec2002_0_V560<br>Dec2005_Rel5_AB_V560<br>Dec2005_Rel5_AB_V560 | Add<br>Setup<br>Delete |  |
|----------------------------------------------------------------------------------------------------|----------------------------------------------------------------------------------------------------|------------------------|--|
| DL-DCCH-Message message radioBeare<br>8a 39 aa 08 16 00 88 64 29 8e 84<br>9a a2 6d 75<br>d3 5e 61 e9 98 20 00 00 0b c6 00 |                                                                                                    |                        |  |

## Message Coder: Rel. 5 HSDPA radioBearerSetup message with Rel. 99 Definitions Setup 2

| Make Default Encode Decode RRC                                                                                                    | DL-DCCH-Message             | Dec2002_C_V560                     |                  |
|----------------------------------------------------------------------------------------------------|-----------------------------|------------------------------------|------------------|
| Hex OC OBin                                                                                                    | Spacer                      | Offset=42, Length=1                | Reis-HSDPA       |
| RC NAS Config RLC/MAC SMS SS CBS                                                                                                    |                             |                                    | radioBearerSetup |
| Field                                                                                                    | Value                       | Туре                               | message          |
| <ul> <li>DL-DCCH-Message</li> <li>integrityCheckInfo</li> <li>messageAuthenticationCode</li> </ul>                                       | 1<br>0110000110001101101000 | SEQUENCE<br>SEQUENCE<br>BIT STRING | message.         |
| rrc-MessageSequenceNumber                                                                                                    | 1                           | INTEGER                            | It is incorrect  |
| 🖨 message                                                                                                    | radioBearerSetup            | CHOICE                             |                  |
| 🖨 radioBearerSetup                                                                                                    | later-than-r3               | CHOICE                             |                  |
| 🚊 later-than-r3                                                                                                    |                             | SEQUENCE                           |                  |
| rrc-TransactionIdentifier                                                                                                    | 0                           | INTEGER                            |                  |
|                                                                                                    |                             |                                    |                  |
| DL-DCCH-Message.message.radioBearerSetup                                                                                                 |                             |                                    |                  |
|                                                                                                    | ad 5d 42 02 60 14 fl 2e 0   | ) 28 45 18 22 🔥                    |                  |
| 3a 39 aa 08 16 00 88 64 29 8e 84 a9 62 9e 5e                                                                                             |                             |                                    |                  |
| 3a 39 aa 08 16 00 88 64 29 8e 84 a9 62 9e 5e<br>9a a2 6d 75<br>13 5e 61 e9 98 20 00 00 0b c6 00 86 10 bc 40                              | 0e 01 00 26 00 00 04 00     |                                    |                  |
| 3a 39 aa 08 16 00 88 64 29 8e 84 a9 62 9e 5e<br>9a a2 6d 75<br>13 5e 61 e9 98 20 00 00 0b c6 00 86 10 bc 40                              | 0e 01 00 26 00 00 0d 00     |                                    |                  |
| 3a 39 aa 08 16 00 88 64 29 8e 84 a9 62 9e 5e<br>9a a2 6d 75<br>13 5e 61 e9 98 20 00 00 0b c6 00 86 10 bc 40<br>Discover What's Possible™ | Oe Ol OO 26 OO OO Od OO     |                                    |                  |

#### Trace: Rel. 99 radioBearerSetup message 🚟 C:¥Mx848000¥Trace¥R99.log File(F) TraceFilter(T) TraceLogControl(C) Real Time PHY MAC RLC TE RRC NAS BTS Real Time Primitive Channel Message PHY\_DATA\_IND U DCH 018:04:52.75 MAC\_DATA\_IND RLC AM DATA IND U DCCH 2 2 018:04:52.75 1 SM: ACTIVATE PDP CONTEXT REQ 1 U DCCH 018:04:52 75 D DCCH MAC\_DATA\_REQ 2 018:04:52.75 1 PHY DATA BEQ. 018:04:52.76 RLC\_AM\_DATA\_REQ MAC\_DATA\_REQ D DCCH RADIO BEARER SETUP 018:04:52.80 1 1 018:04:52.80 MAC\_DATA\_REQ D DCCH 018:04:52.80 MAC\_DATA\_REQ MAC\_DATA\_REQ D DCCH 018:04:52.80 D DCCH 018:04:52.80 MAC\_DATA\_REQ MAC\_DATA\_REQ D DCCH D DCCH 018:04:52.80 018:04:52.80 MAC DATA REQ D DCCH 018:04:52.80 018:04:52.81 PHY DATA REQ D DCH 0 Message Data (Length=101) ender:060 Receiver:050 Type:00500031 Channel:02000005 CH\_No:0001 Opt0:00000000 Opt1:00008001 Opt2:00000000 00 01 02 03 04 05 06 07 08 09 0A 0B 0C 0D 0B 0F 10 11 12 13 14 15 16 17 18 19 1A 1B 1C 1D 1B 1F 0000 | f5 98 50 50 0b 82 44 aa 70 30 a0 02 e0 76 69 a6 | d2 72 4d 3c 16 89 c6 17 78 5c 81 02 60 91 49 24 91 49 24 0a 63 al 24 00 Copy all Select RADIO BEARER SETUP. • Right click and select Copy data only. /inritsu Discover What's Possible™ Slide 66 MD8480C-E-E-5

# Message Coder: Rel. 99 radioBearerSetup message with Rel. 99 Definitions Setup

| Hex OC O Bin                                | Spacer [                  | Offset=42, Length=1 | Rel99           |
|---------------------------------------------|---------------------------|---------------------|-----------------|
| RC NAS Config RLC/MAC SMS SS CBS            |                           |                     | TaulobearerSetu |
| Field                                       | Value                     | Туре                | message.        |
| DL-DCCH-Message                             | 1                         | SEQUENCE            | , C             |
| 😑 integrityCheckInfo                        |                           | SEQUENCE 🚽          |                 |
| messageAuthenticationCode                   | 1110101100110000101000    | BIT STRING          | It is correct   |
| Inc-MessageSequenceNumber                   | 1                         | INTEGER             |                 |
| 🖻 message                                   | radioBearerSetup          | CHOICE              |                 |
| 🖨 radioRearerSetup                          | r3                        | CHOICE              |                 |
| i⊒- r3                                      | 0                         | SEQUENCE            |                 |
| a radioBearerSetup-r3                       | 0010010001001010101001    | SEQUENCE            |                 |
| - rrc-TransactionIdentifier                 | 0                         | INTEGER             |                 |
| - integrityProtectionModeInfo               |                           | SEQUENCE            |                 |
| cipheringModeinto                           | 10                        | SEQUENCE            |                 |
| activation i ime                            | 12                        | INTEGER             |                 |
| new-O-RNTI                                  |                           | SEQUENCE            |                 |
| - new-C-RN11                                |                           |                     |                 |
| L-DCCH-Message.message.radioBearerSetup     |                           |                     |                 |
| a 58 65 c0 0a 11 46 08 a6 a8 9b 5d 73 d7 ab | 4d 07 14 00 00 00 2f 12 0 | 0 75 00 00 80 🛛 🔼   |                 |
| 4 00 00 34                                  |                           |                     |                 |
| c cc cc cc cO                               |                           | ~                   |                 |
|                                             |                           |                     |                 |

# <u>/inritsu</u>

### Anritsu Corporation

5-1-1 Onna, Atsugi-shi, Kanagawa, 243-8555 Japan Phone: +81-46-223-1111 Fax: +81-46-296-1264

## • U.S.A.

Anritsu Company 1155 East Collins Blvd., Suite 100, Richardson, TX 75081, U.S.A. Toll Free: 1-800-267-4878 Phone: +1-972-644-1777 Fax: +1-972-671-1877

• Canada Anritsu Electronics Ltd. 700 Silver Seven Road, Suite 120, Kanata, Ontario K2V 1C3, Canada Phone: +1-613-591-2003 Fax: +1-613-591-1006

• Brazil Anritsu Eletrônica Ltda. Praca Amadeu Amaral, 27 - 1 Andar 01327-010-Paraiso-São Paulo-Brazil Phone: +55-11-3288-6940 Fax: +55-11-3288-6940

• Mexico Anritsu Company, S.A. de C.V. Av. Ejército Nacional No. 579 Piso 9, Col. Granada 11520 México, D.F., México Phone: +52-55-1101-2370 Fax: +52-55-5254-3147

### • U.K.

Anritsu EMEA Ltd. 200 Capability Green, Luton, Bedfordshire, LU1 3LU, U.K. Phone: +44-1582-433200 Fax: +44-1582-731303

### France

Anritsu S.A. 16/18 avenue du Québec-SILIC 720 91961 COURTABOEUF CEDEX, France Phone: +33-1-60-92-15-50

## Fax: +33-1-64-46-10-65

 Germany Anritsu GmbH

Nemetschek Haus, Konrad-Zuse-Platz 1 81829 München, Germany Phone: +49-89-442308-0 Fax: +49-89-442308-55 • Italy

Anritsu S.p.A. Via Elio Vittorini 129, 00144 Roma, Italy Phone: +39-6-509-9711 Fax: +39-6-502-2425

Sweden

Anritsu AB Borgafjordsgatan 13, 164 40 KISTA, Sweden Phone: +46-8-534-707-00 Fax: +46-8-534-707-30

### Finland Anritsu AB

Teknobulevardi 3-5, FI-01530 VANTAA, Finland Phone: +358-20-741-8100 Fax: +358-20-741-8111

Denmark
 Anritsu A/S
 Kirkebjerg Allé 90, DK-2605 Brøndby, Denmark
 Phone: +45-72112200

Phone: +45-72112200 Fax: +45-72112210

## Spain Anritsu EMEA Ltd. Oficina de Representación en España

Edificio Veganova Avda de la Vega, n° 1 (edf 8, pl 1, of 8) 28108 ALCOBENDAS - Madrid, Spain Phone: +34-914905761 Fax: +34-914905762

### • United Arab Emirates Anritsu EMEA Ltd. Dubai Liaison Office

P O Box 500413 - Dubai Internet City Al Thuraya Building, Tower 1, Suit 701, 7th Floor Dubai, United Arab Emirates Phone: +971-4-3670352 Fax: +971-4-3688460

## Singapore Anritsu Pte. Ltd.

60 Alexandra Terrace, #02-08, The Comtech (Lobby A) Singapore 118502 Phone: +65-6282-2400 Fax: +65-6282-2533

## • India

## Anritsu Pte. Ltd. India Branch Office

Unit No. S-3, Second Floor, Esteem Red Cross Bhavan, No. 26, Race Course Road, Bangalore 560 001, India Phone: +91-80-32944707 Fax: +91-80-22356648

## • P.R. China (Hong Kong)

Anritsu Company Ltd. Units 4 & 5, 28th Floor, Greenfield Tower, Concordia Plaza, No. 1 Science Museum Road, Tsim Sha Tsui East, Kowloon, Hong Kong Phone: +852-2301-4980 Fax: +852-2301-3545

### P.R. China (Beijing) Anritsu Company Ltd.

Beijing Representative Office Room 1515, Beijing Fortune Building, No. 5, Dong-San-Huan Bei Road, Chao-Yang District, Beijing 10004, P.R. China Phone: +86-10-6590-9230 Fax: +86-10-6590-9235

## Korea

Anritsu Corporation, Ltd. 8F Hyunjuk Building, 832-41, Yeoksam Dong, Kangnam-ku, Seoul, 135-080, Korea Phone: +82-2-553-6603 Fax: +82-2-553-6604

## Australia

Anritsu Pty. Ltd. Unit 21/270 Ferntree Gully Road, Notting Hill, Victoria 3168, Australia Phone: +61-3-9558-8177 Fax: +61-3-9558-8255

Taiwan

Anritsu Company Inc. 7F, No. 316, Sec. 1, Neihu Rd., Taipei 114, Taiwan Phone: +886-2-8751-1816 Fax: +886-2-8751-1817

| Please Contact: |        |
|-----------------|--------|
|                 |        |
|                 |        |
|                 |        |
|                 |        |
|                 |        |
|                 |        |
|                 |        |
|                 |        |
|                 |        |
|                 |        |
|                 | 080123 |

Specifications are subject to change without notice.